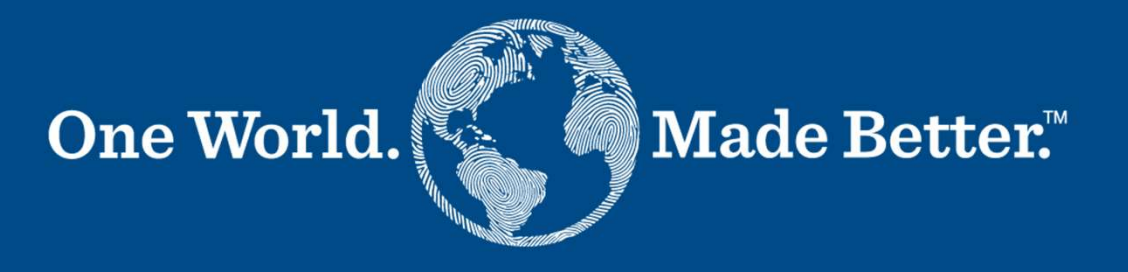

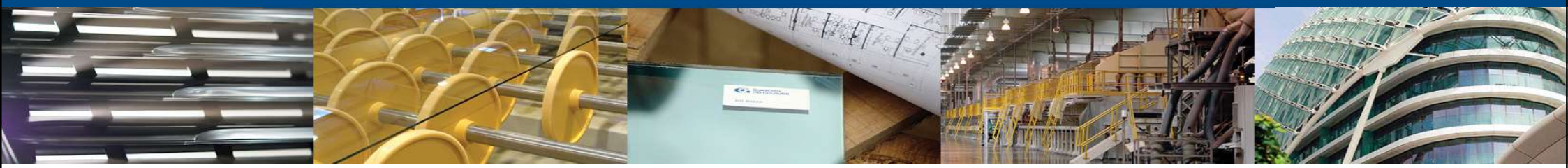

**Coupa SIM - Supplier Manual** 

Version 12 April 2024

#### **Coupa SIM Processes and Forms (1)**

Below is the high-level flow of the types of Supplier Onboarding and Update and their respective forms.

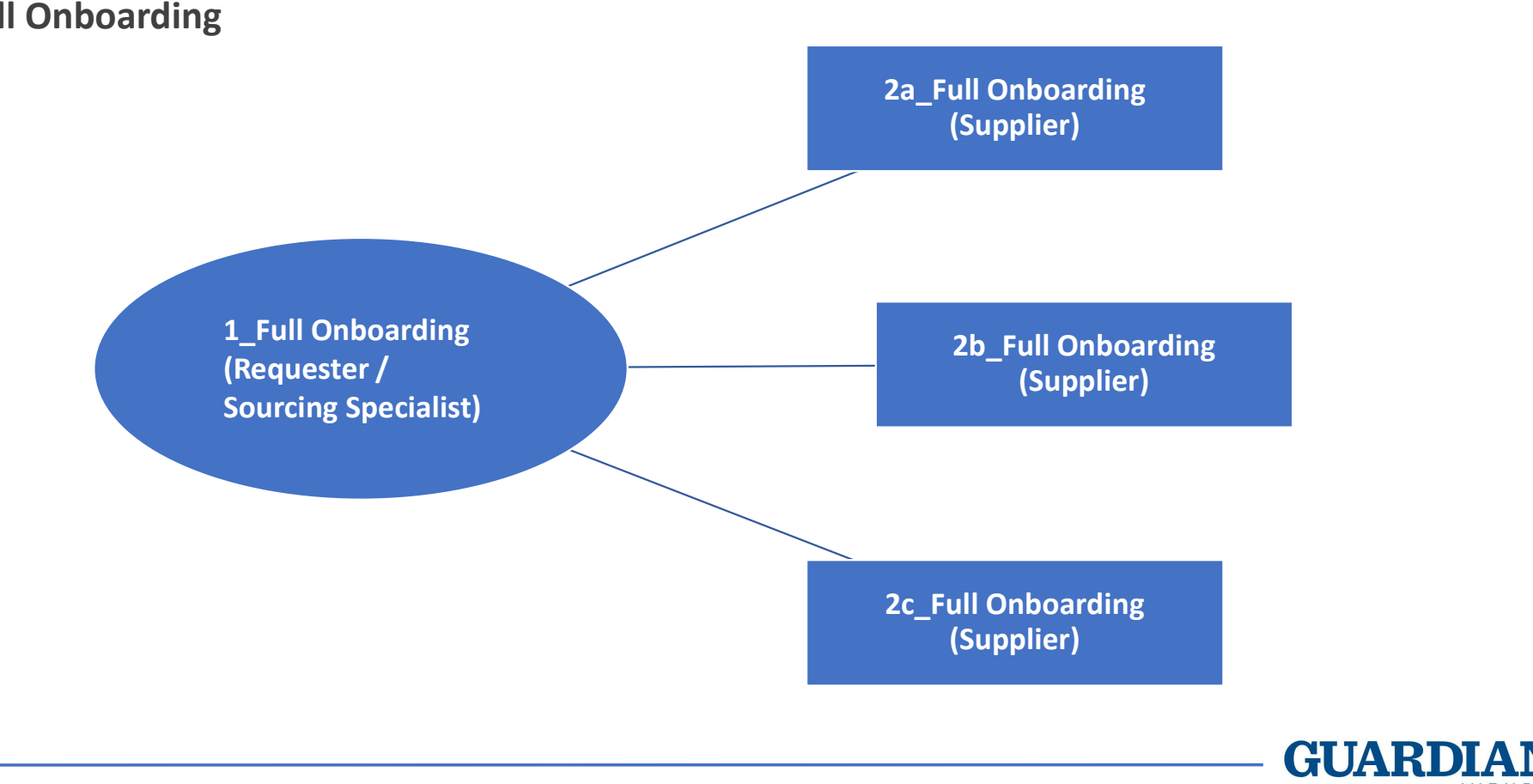

**Full Onboarding** 

#### **Coupa SIM Processes and Forms (2)**

Below is the high-level flow of the types of Supplier Onboarding and Update and their respective forms.

Supplier Updates

4\_Update Form (Supplier)

All supplier master data requests must be processed through Coupa

6/3/2025

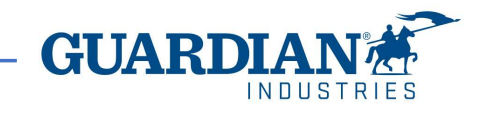

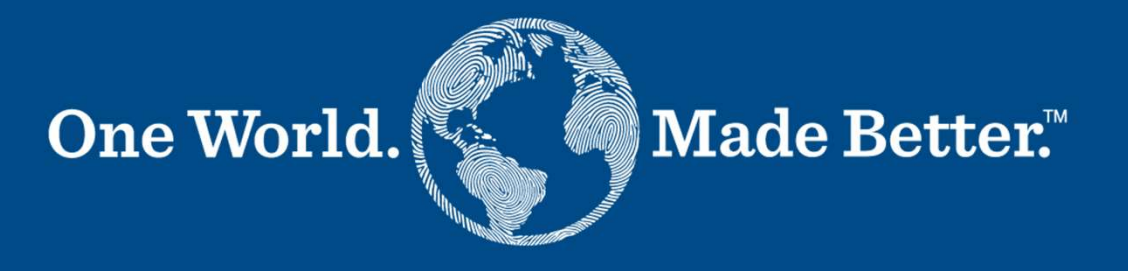

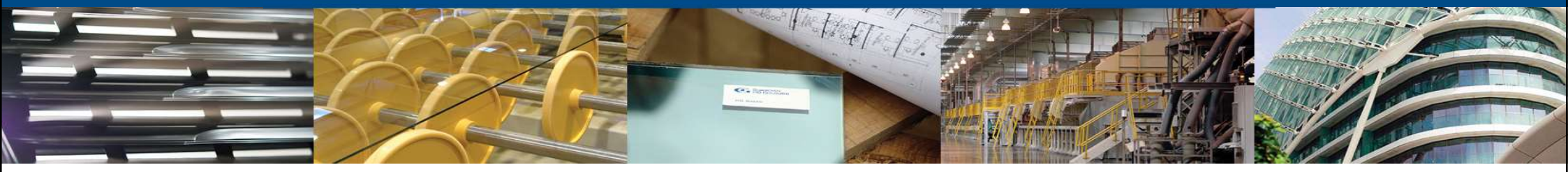

Form 2a, 2b, 2c Supplier / Sourcing Specialist

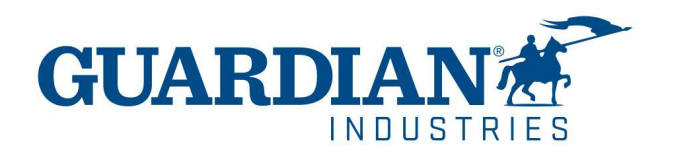

| Full (                                       | Onboar                                                           | ding                                                                                    |                                                                                  |                                                                        |                                                                       |                                                                        |                           |
|----------------------------------------------|------------------------------------------------------------------|-----------------------------------------------------------------------------------------|----------------------------------------------------------------------------------|------------------------------------------------------------------------|-----------------------------------------------------------------------|------------------------------------------------------------------------|---------------------------|
| Guardian Inc                                 | dustries Registratio                                             | n Instructions - Action Re                                                              | quired                                                                           |                                                                        |                                                                       |                                                                        |                           |
|                                              |                                                                  |                                                                                         |                                                                                  |                                                                        |                                                                       |                                                                        |                           |
|                                              |                                                                  |                                                                                         |                                                                                  |                                                                        |                                                                       | Powered b                                                              | y                         |
| ello GLASS-                                  | co-0                                                             | 21311589,                                                                               |                                                                                  |                                                                        |                                                                       |                                                                        |                           |
| ou have been identif<br>020. Within the next | fied as a supplier who would b<br>48 hours, please click the but | enefit from our Coupa Supplier Portal. Thi<br>on below to register your account with us | is provides the ability for us to share<br>If you are not the right person to re | electronic documents with regard<br>ceive this communication, please s | to PO delivery and invoice submi<br>end this request to the appropria | ssion. Guardian has launched thi<br>te person by using the forward lin | s process in January<br>K |
| you are unable to re                         | gister for any reason or have                                    | questions regarding CSP (Coupa Supplier                                                 | r Portal) or Coupa in general please                                             | reach out to our Supplier Enablem                                      | ent Team at accountspayable@c                                         | uardian.com and put 'COUPA' in                                         | the subject line.         |
| Jeksandra Pozniak<br>luardian Industries     |                                                                  |                                                                                         |                                                                                  |                                                                        |                                                                       |                                                                        |                           |
| Join Coupa                                   | Forward this invitation                                          |                                                                                         |                                                                                  |                                                                        |                                                                       |                                                                        |                           |

The Join Coupa link does not expire, it's one-time-only, regardless of the sending date. The invitation can be forwarded to another person, who will be responsible for the company

GUAR

registration; just click the Forward this Invitation button and provide that person's details.

The Supplier receives an email invitation to join Coupa.

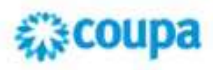

#### Create your business account

Guardian Industries is using Coupa to transact electronically and communicate with you. We'll walk you through a quick and easy setup of your account with Guardian Industries so you're ready to do business together.

The supplier person provides with the first name, last name, a password, accepts the Privacy Policy and Terms of Use. Then click the Get Started button.

| Email                 | olisja@wp.pl                                                 |
|-----------------------|--------------------------------------------------------------|
| Password              |                                                              |
|                       | Use at least 8 characters and include a number and a letter. |
| Password Confirmation |                                                              |
|                       | I accept the Privacy Policy and the Terms of Use.            |
|                       | Get Started                                                  |
|                       | Having an issue with signup?                                 |
|                       | Forward this to someone                                      |

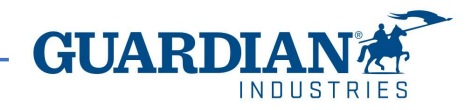

Supplier is then required to verify its email address. Coupa sends a six-digit code to the provided email.

Click Next, the supplier is prompted to the Coupa Supplier Portal (CSP).

| oupa supplier po | rtəl                                                          | Secure |
|------------------|---------------------------------------------------------------|--------|
|                  |                                                               | _      |
| € Bock           | Email Verification<br>We sent a one time verification code to |        |
|                  |                                                               |        |
|                  | Didn't receive the Verification Code? Bioguest & New Code     |        |
|                  | Med                                                           |        |

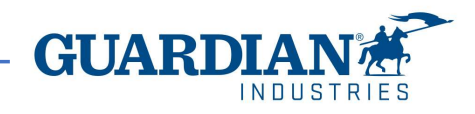

Supplier must now enable the Multi-Factor Authentication for additional security. After clicking Enable, the supplier has to:

- Scan the QR code by a cell phone app, (to download from Apple Store<sup>®</sup> or Google Play<sup>®</sup> - Google Authenticator<sup>®</sup> and Twilio Authy<sup>®</sup> are the recommended ones).
- 2. Enter the 6-digit validation code from the app.
- 3. Click Enable.

The Multi-Factor Authentication enablement is not an option, but a Coupa requirement.

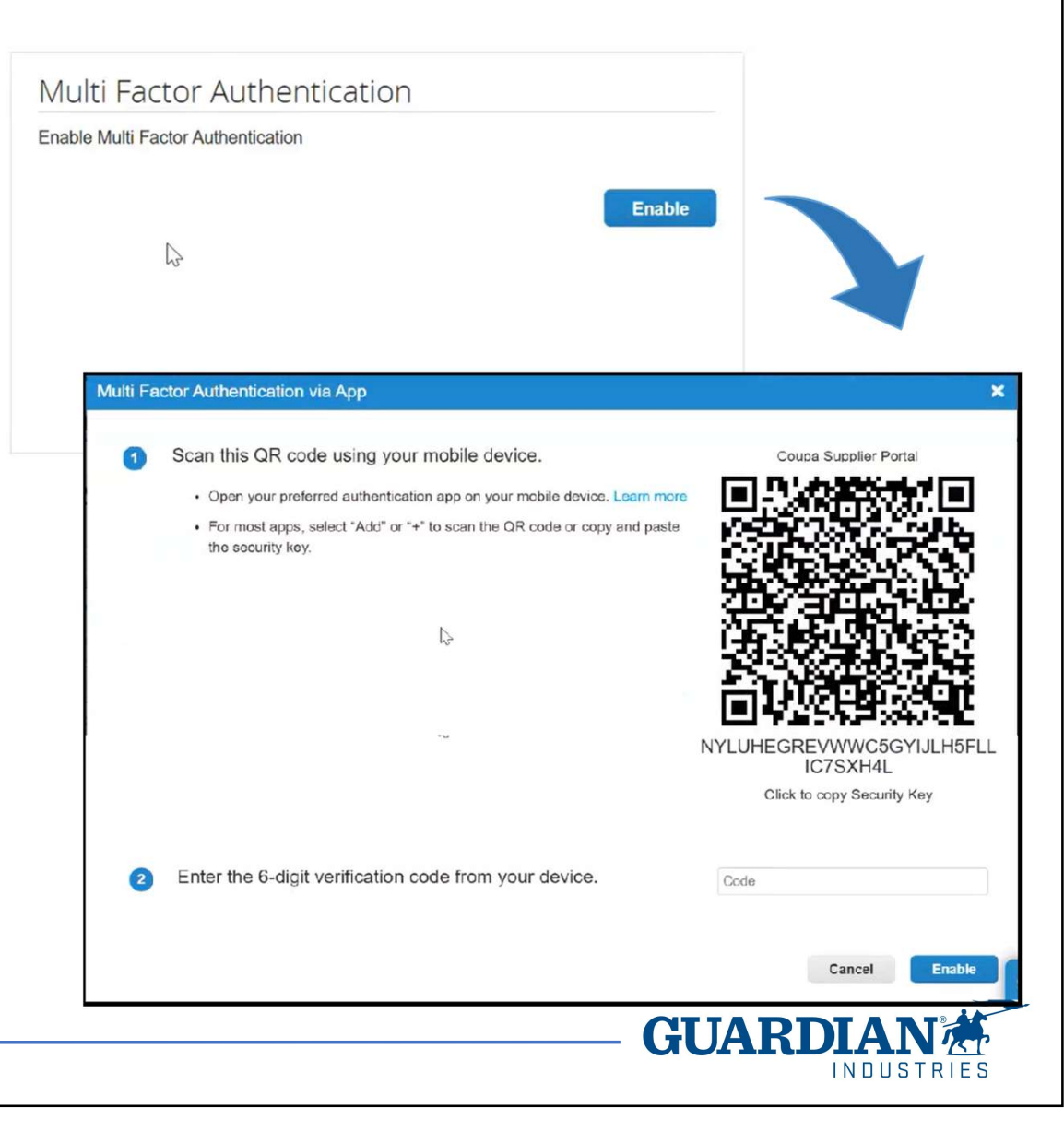

The portal shows a set of six backup codes, to be used in case the supplier looses, deletes the app, or changes the cell phone. Those backup codes should be printed or saved anyhow prior to closing the window.

#### Note

Supplier can use each recovery code only once, so, should the supplier need a new set, this is the procedure:

Account Settings > Security & Multi-Factor Authentication and click Regenerate Recovery Codes to get a new list of codes (see next slide for its exact location).

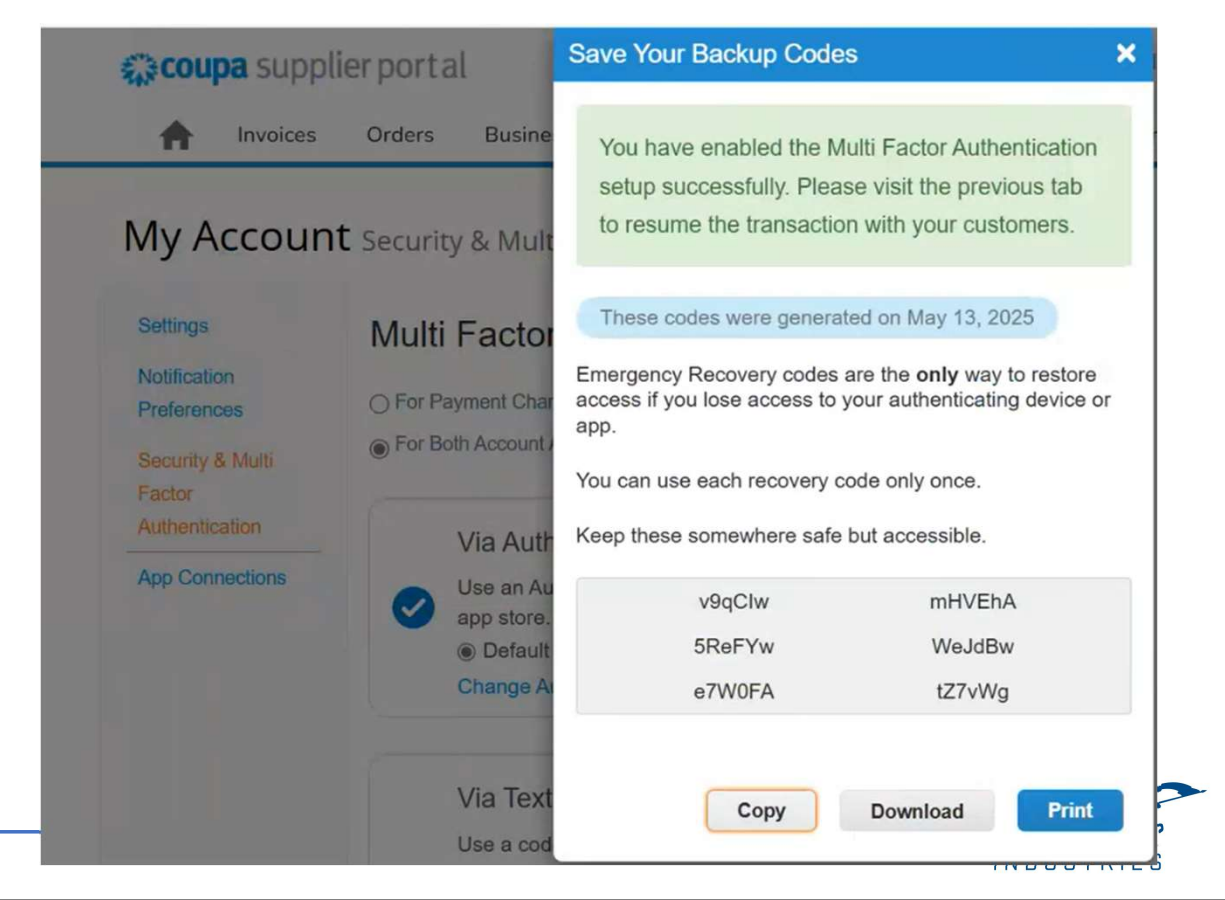

When the multi-factor authentication is enabled, supplier must choose to use it:

1. For changing Legal Entity or Payment Method (aka, Payment Changes)

OR

2. For both Coupa account access (login) and Payment Changes.

recovery codes (see previous slide)

Option 1 is less restrictive than option 2.

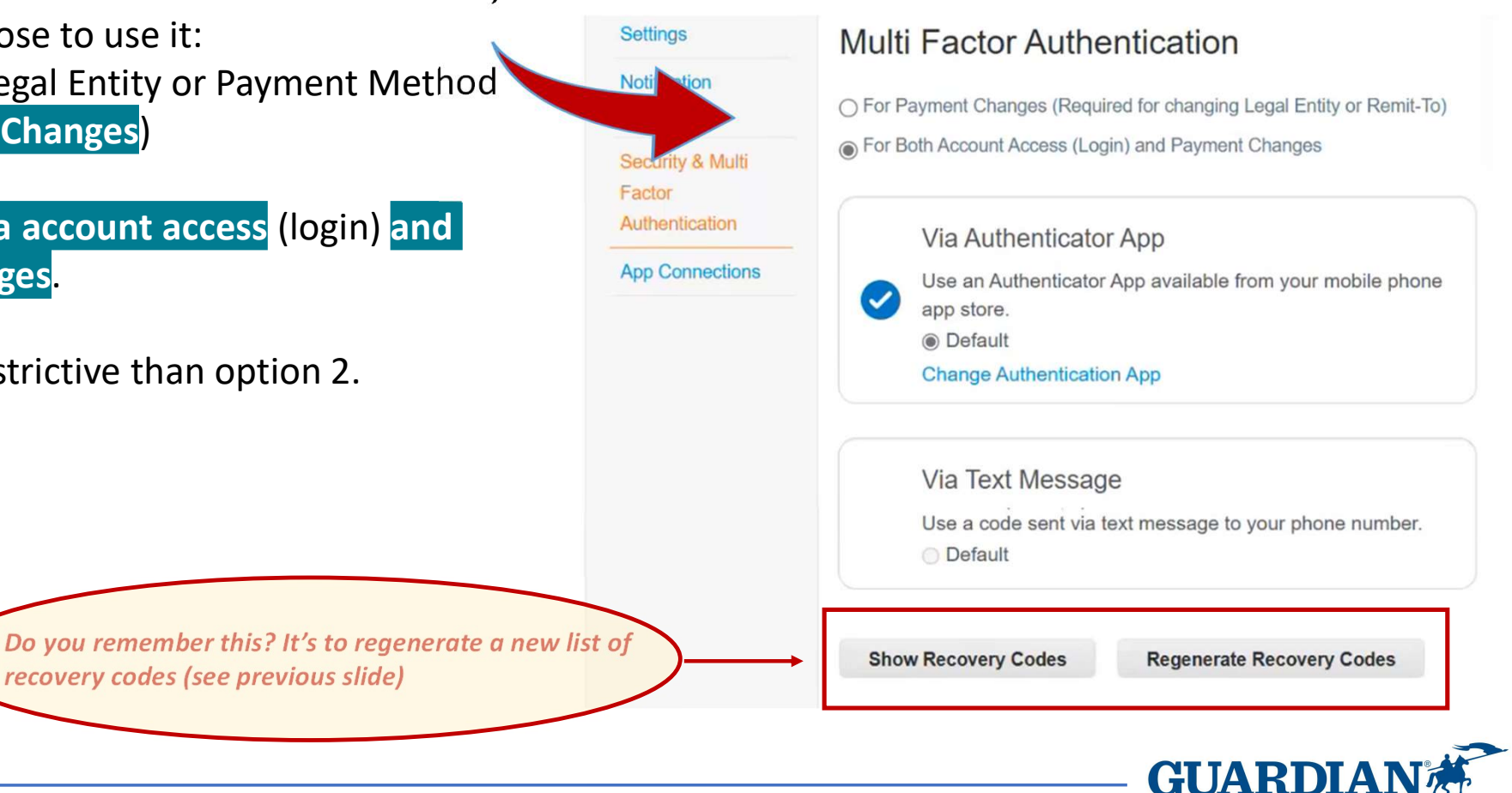

10 6/3/2025

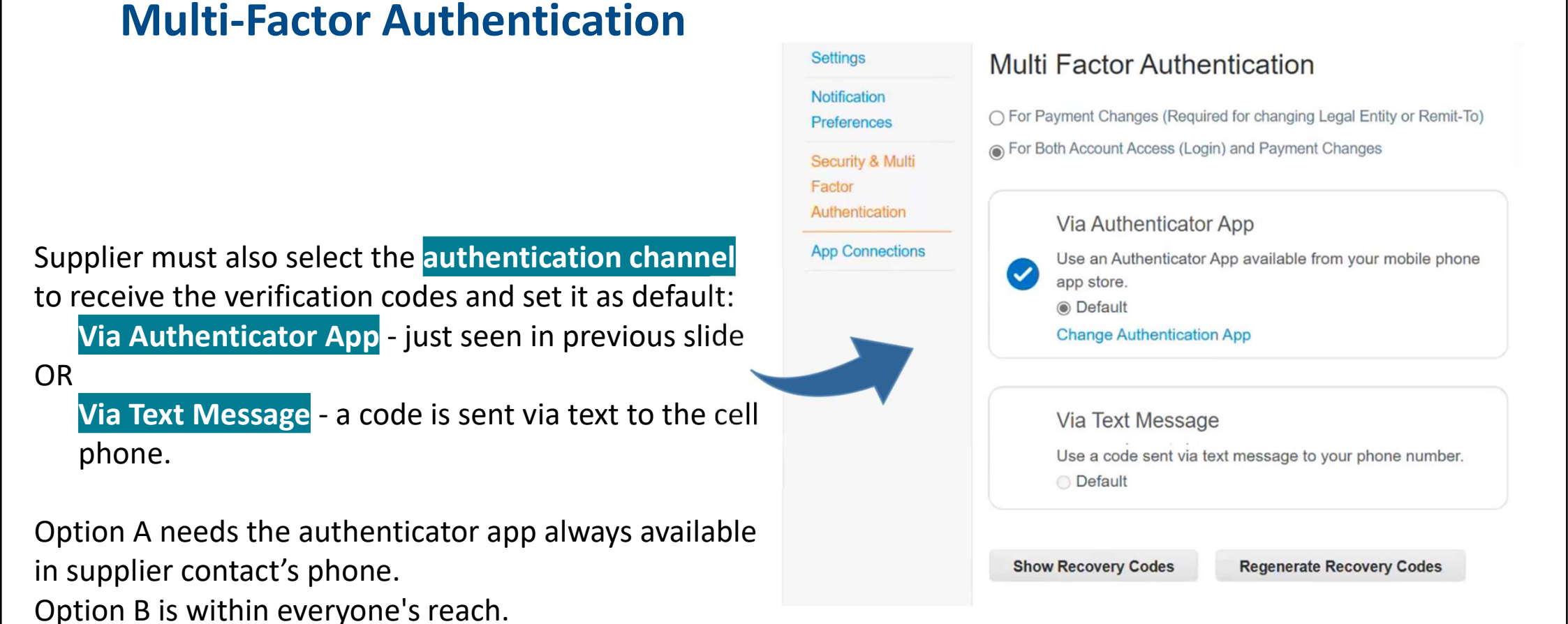

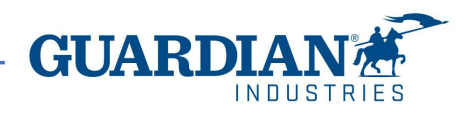

If the supplier changes the authentication from app to text, it's required to verify it via app first:

| Aulti Factor Authentication X                                                                                                    | Multi Fac | tor Authentication via SMS                                                      | ×                                 |
|----------------------------------------------------------------------------------------------------|-----------|---------------------------------------------------------------------------------|-----------------------------------|
| Enter the 6-digit verification code from your authenticator app. * Multi Factor Authentication Code I                                                                                             | 0         | A code will be sent to your phone as an SMS Text Message (SMS rates may apply). | Phone Number                      |
| Cancel CK<br>Then, selects the Via Text Message option:                                                                                                    | 0         | Confirm Recaptcha                                                               | reCAPTCHA<br>Privacidade - Termos |
| <ul> <li>Via Authenticator App</li> <li>Use an Authenticator App available from your mobile phone app store.</li> <li> <ul> <li>Default</li> <li>Change Authentication App</li> </ul> </li> </ul> | 3         | Enter the 6-digit verification code sent to your phone.                         | Send Code                         |
| Via Text Message<br>Use a code sent via text message to your phone number.<br>Default                                                                                                    |           | <b>G</b>                                                                        |                                   |

Finally, it provides with the phone number. Coupa

sends a 6-digit code via SMS for validation.

Form  $2a \rightarrow$  for direct material suppliers, so it contains questions referring to production item supply and undergoes the quality team review.

Form  $2b \rightarrow$  for indirect material suppliers and misses the production-related questions and doesn't need any quality team approval.

Form  $2c \rightarrow$  for low critical suppliers, regardless of the provided product/service.

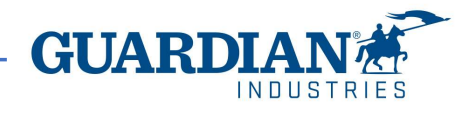

The following slides detail the 2a form process, since it's the largest and most complete supplier form.

#### Go to Business Profile -> Legal Entities

| <b>coupa</b> supplier portal |              |         |         |              |          |            |                | AGATA - NOTIFICATIONS (4) HELP - |          |           |          |         |                      |  |
|------------------------------|--------------|---------|---------|--------------|----------|------------|----------------|----------------------------------|----------|-----------|----------|---------|----------------------|--|
| <b>A</b>                     | Invoices     | Orders  | Busir   | ness Profile | Payments | Setup      | Service Sheets | ASN                              | Sourcing | Forecasts | Catalogs | Add-ons | Business Performance |  |
| Busir                        | ness Profile | Legal E | ntities | Information  | Requests | Performanc | e Evaluation   |                                  |          |           |          |         |                      |  |

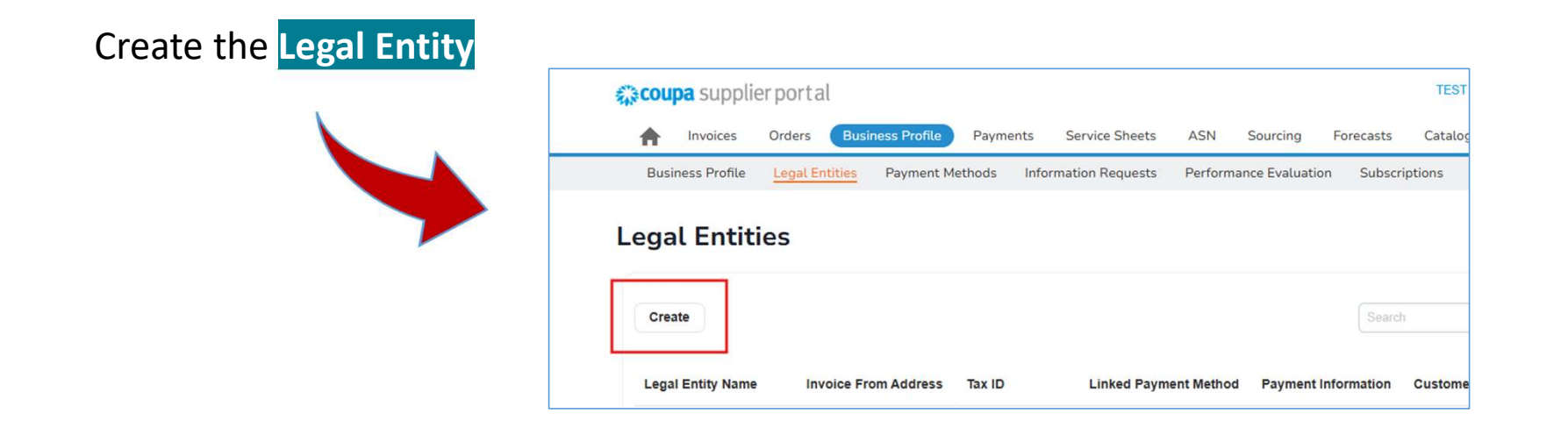

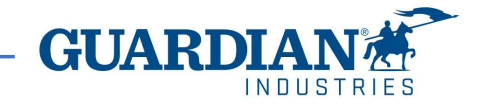

Provide Legal Entity Name, select Country, fill out tax ID information and bill-from address.

No need to provide additional Company Information (optional section ):

1

|                                | Add Tax Registration                                                     |
|--------------------------------|--------------------------------------------------------------------------|
| Additional Company Information |                                                                          |
| Place of Reg. (j)              | Type of Company 🕤                                                        |
| Permit Number 🕞                | Permit Date 💮                                                            |
| Share Capital 🕢                | Enter a date with the following specification: YYYY-MM-DD (eg 1984-05-30 |

| * Legal Entity Name                                                | * Country/                                                                                            | Region                                 |            |
|--------------------------------------------------------------------|----------------------------------------------------------------------------------------------------|----------------------------------------|------------|
| MT GREAT WORKS                                                     | United St                                                                                             | tates                                  |            |
| Tax Registrations                                                  |                                                                                                    |                                        |            |
| * Country/Region                                                   | Tax ID                                                                                                |                                        |            |
| United States                                                      | • 7528967                                                                                             | 78                                     |            |
|                                                                    | 🗌 l don't                                                                                             | have a Tax ID Number                   |            |
|                                                                    |                                                                                                    | () Add                                 | Tax Regist |
| Invoice From Address<br>Please enter the address that you          | invoice from or the address that you receive m                                                        | ailed and in-person payments.          |            |
| * Country/Region                                                   | <ul> <li>Address Line 1</li> </ul>                                                                    | Address Line 2                         |            |
| * Country/Region United States                                     | Address Line 1     7701 Las Colinas Ridge                                                             | Address Line 2                         |            |
| Country/Region United States City                                  | Address Line 1     7701 Las Colinas Ridge     State                                                   | Address Line 2 * Postal Code           |            |
| Country/Region United States     City Irving                       | Address Line 1     7701 Las Colinas Ridge     State     Texas                                         | Address Line 2<br>Postal Code    75063 |            |
| Country/Region United States     City Irving Invoice From Code     | Address Line 1     7701 Las Colinas Ridge     State     Texas     Preferred Language                  | Address Line 2  Postal Code  75063     |            |
| Country/Region United States     City Irving Invoice From Code (;) | Address Line 1     7701 Las Colinas Ridge     State     Texas     Preferred Language     English (US) | Address Line 2  Postal Code 75063      |            |
| Country/Region United States     City Irving Invoice From Code ()  | Address Line 1     7701 Las Colinas Ridge     State     Texas     Preferred Language     English (US) | Address Line 2  Postal Code 75063      |            |

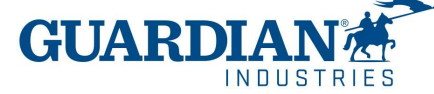

Business Legal Entity successfully created. Next, you must add payment info or a remittance address required for invoicing. Go to Setup > Payment Methods and click "Add Payment Method" to complete this.

Close Continue

Once is completed, the new Legal Entity is created. Next step is to add the payment information.

#### Click Continue and then Setup > Admin. Click Add Payment Method. Below, two examples

| <b>coupa</b> supplier p | ortal                  |                              |              |                            | SKARLETT ~            | NOTIFICATIONS | 2 HELP  | ~                    |                           |               |              |                         |            |
|-------------------------|------------------------|------------------------------|--------------|----------------------------|-----------------------|---------------|---------|----------------------|---------------------------|---------------|--------------|-------------------------|------------|
| A Invoices Or           | rders Business Profile | Payments Servic              | e Sheets ASN | Sourcing                   | Forecasts Catalogs    | Setup Mo      | re      |                      |                           |               |              |                         |            |
| Admin Connection        | Requests               |                              |              |                            |                       |               |         |                      |                           |               |              |                         |            |
| Admin Remit-To          |                        |                              |              |                            |                       |               |         |                      |                           |               |              |                         |            |
| Users                   | Add Payment Method     | •                            |              |                            | View All              | 🍾 Search      | ,0      | Add Payment Metho    | d                         |               |              | View All                | Search O   |
| Worker Portal Access    | Payment Method Name    | Remit-To Address             | Payment Type | Legal Entity               | Customer Sharing Stat | us            | Actions | Payment Method Name  | Remit To Address          | Payment Type  | Legal Entity | Customer Sharing Status | Actions    |
| Merge Requests          | None                   | 16 Winiary, Jeżyce<br>Poznań | Check        | MT<br>PRODUCTIVITY         | None                  |               | ø 💿     | T ayment method Hame | 77041 0 1                 | a dyment type | Legal Entry  | Customer sharing status | Actions    |
| Requests to Join        |                        | 30<br>61-001                 |              | MANAGEMENT<br>Sp. z. o. o. |                       |               |         | None                 | Ridge                     | Check         | WORKS        | None                    |            |
| Fiscal Representatives  |                        | Preferred                    |              |                            |                       |               |         |                      | Irving<br>TX              |               |              |                         |            |
| Payment Methods         |                        | Language: Polish             |              |                            |                       |               |         |                      | 75063<br>United States    |               |              |                         |            |
|                         |                        |                              |              |                            |                       |               |         |                      | Preferred                 |               |              |                         |            |
|                         |                        |                              |              |                            |                       |               |         |                      | Language: English<br>(US) |               |              |                         |            |
|                         |                        |                              |              |                            |                       |               |         |                      |                           |               |              | GUART                   |            |
| 16                      | 6/3/2025               |                              |              |                            |                       |               |         |                      |                           |               |              |                         | INDUSTRIES |

|      |                                      | ,                                                                              |      |
|------|--------------------------------------|--------------------------------------------------------------------------------|------|
|      | Legal Entity<br>Invoice From Address | MT GREAT WORKS<br>7701 Las Colinas Ridge<br>Irving, TX, 75063<br>United States | ~    |
| Back | (19)                                 |                                                                                | Next |
|      |                                      |                                                                                |      |
|      |                                      |                                                                                |      |
|      |                                      |                                                                                |      |

| * Payment Type Bank Accou  | int 🗸                         |      |     |
|----------------------------|-------------------------------|------|-----|
| Albet are your Deple Acces | unt Dataila0                  |      |     |
| What are your bank Acco    |                               |      |     |
| Bank Account               | United States                 | ~    |     |
| State:                     | Select an Option              | Ŧ    |     |
| Bank Account Currency:     | USD                           | ~    | 1   |
| Beneficiary Name:          | MT GREAT WORKS                |      |     |
| Pank Namo:                 |                               |      |     |
| Dank Name.                 |                               |      |     |
| Account Number:            |                               |      | 0   |
| Confirm Account<br>Number: |                               |      |     |
| ACH Routing Number:        |                               |      | 0   |
| Wire Routing Number:       |                               |      | 0   |
| SWIFT/BIC Code:            |                               |      | 0   |
|                            | My hank doos not have a RIC a | a da | ] - |
| Branch Code:               |                               | ode  |     |
| Dianen coue.               | Burland                       |      |     |
| Bank Account Type:         | business                      | · ·  |     |
| Supporting Documents       | Choose Files No file chosen   | U    |     |
| Email Address              | test_supplier4@hotmail.com    |      | 0   |
| Mat is your Domit To Ad    | dress?                        |      |     |

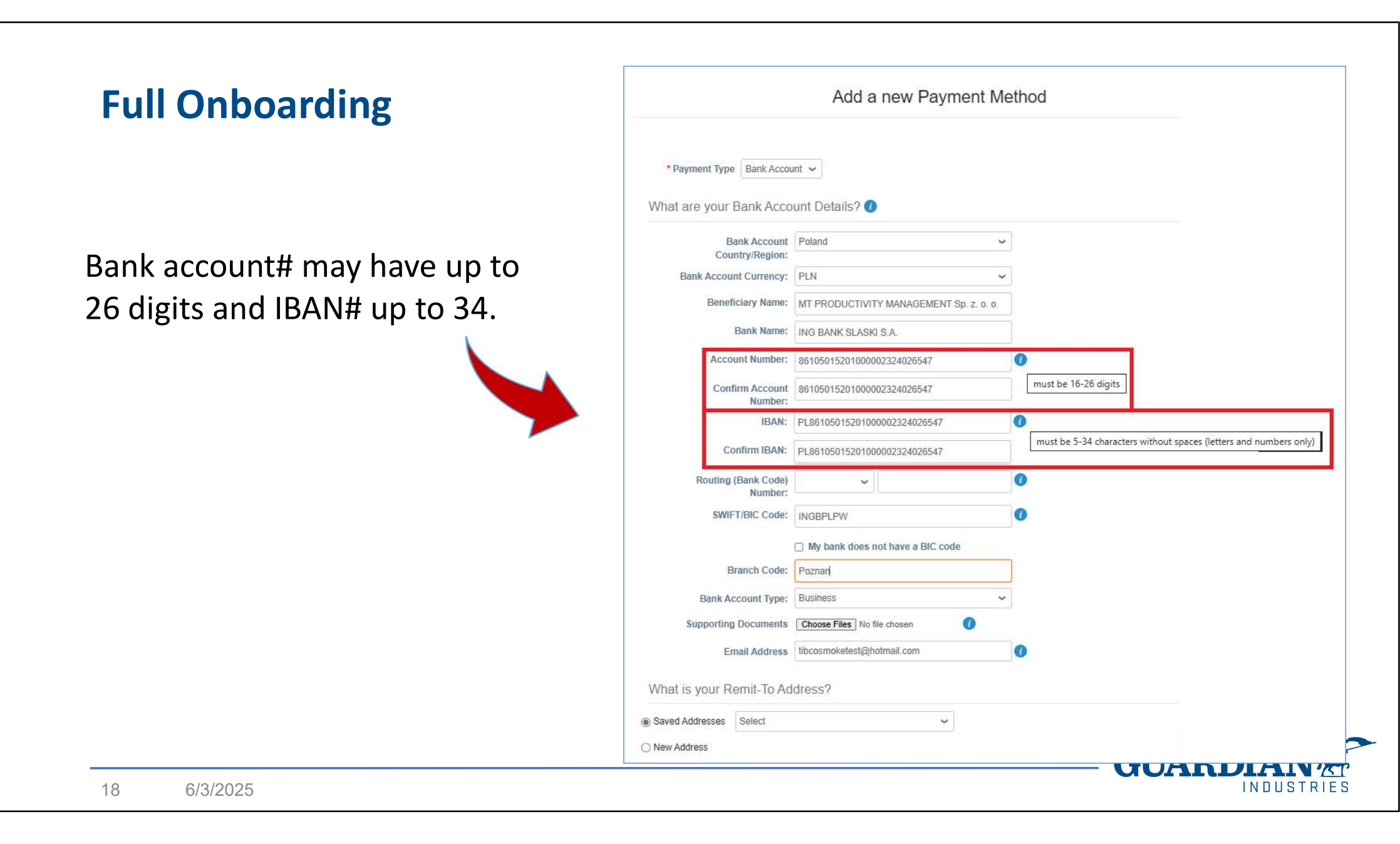

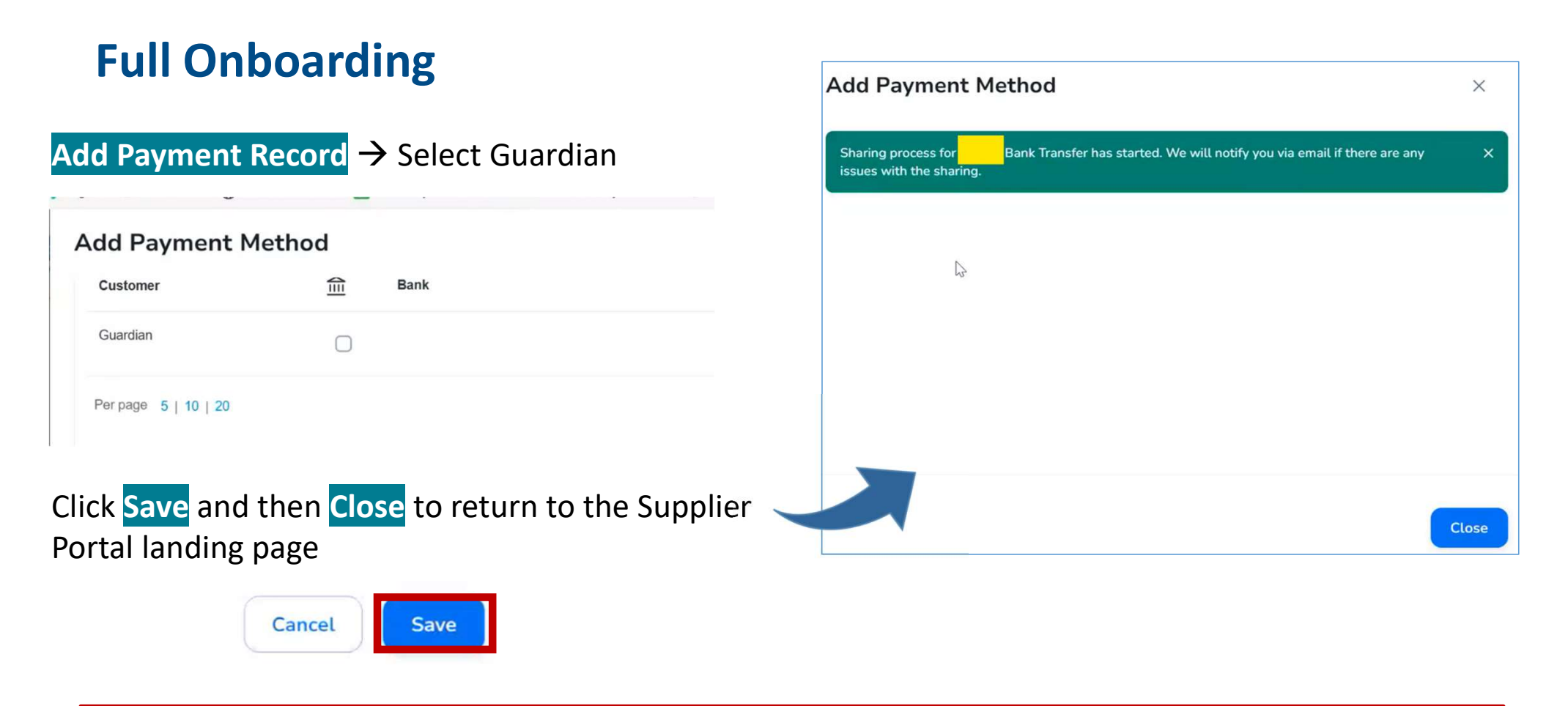

CSP may offer suppliers the profile verification, with the payment of a subscription fee. This is totally optional. CSP access and usage for Guardian purposes is completely free of charges.

**GUAR** 

Business Profile > Information Requests the supplier goes to the Guardian's form.

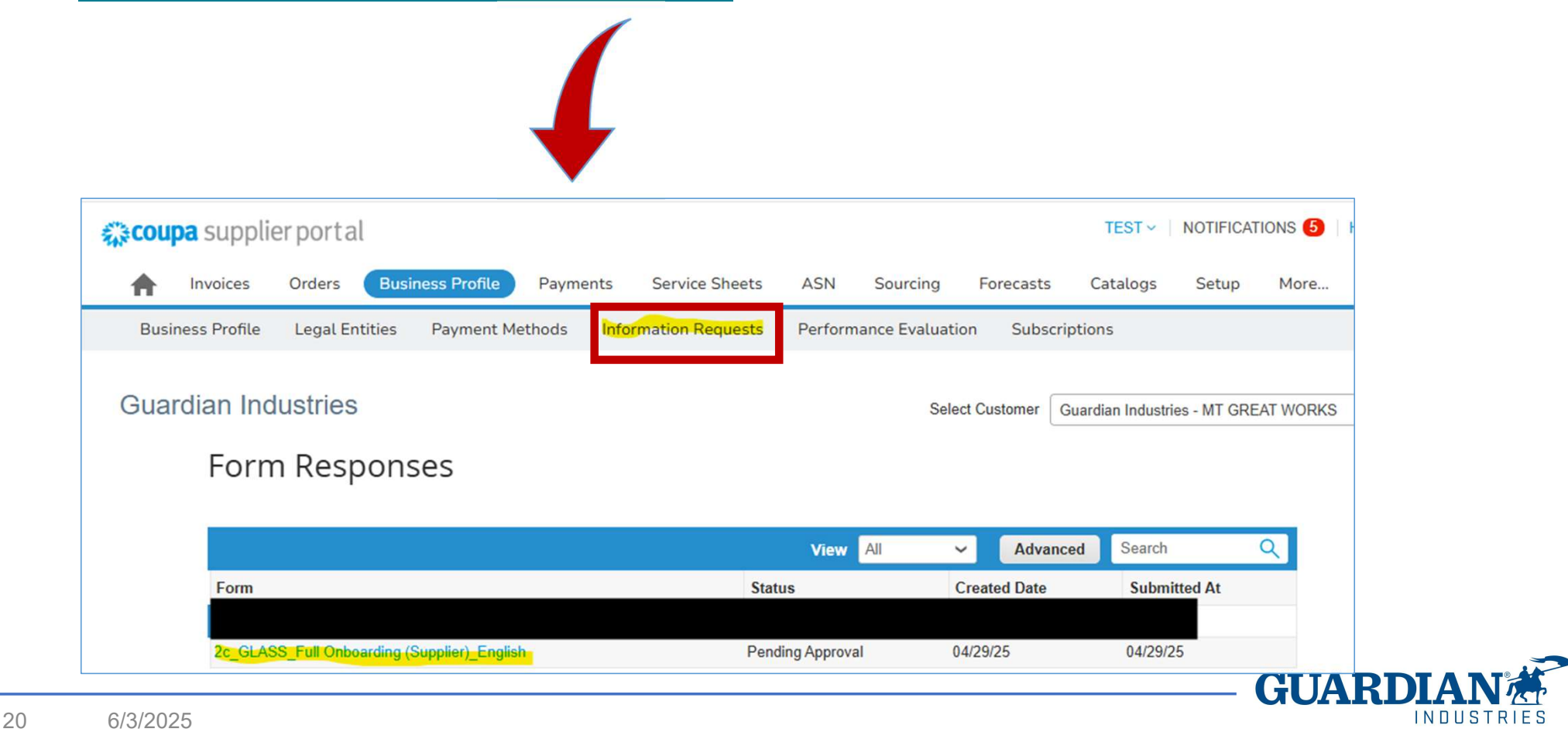

#### Terms and Conditions (T&C's):

US suppliers only must acknowledge (by a Y/N question) the T&C's, no signed and attached document is needed.

The US supplier might want to negotiate specific items of the Terms and Conditions with Guardian. In this case, the negotiated T&C's document shall be provided at a later stage, anyway before the onboarding process finalization.

| Guardian Industries requires that all suppli<br>agree to continue: https://www.guardian.co | iers review and acknowledge our Terms and Conditions. Please read our T&C's on our website and<br>om/en/supplier-portal | > |
|--------------------------------------------------------------------------------------------|----------------------------------------------------------------------------------------------------|---|
| * I have read and<br>acknowledged the<br>T&C's                                             | ~                                                                                                    | > |

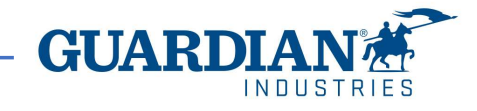

#### Commercial Contract Clauses

Within this Questionnaire, the term Guardian is used and this refers to Guardian Industries and all of its subsidiaries. Any reference to Guardian is to be understood to mean Guardian Industries and all subsidiaries within.

Supplier agrees to conduct transactions with Guardian by electronic means, as that phrase is used and understood within the context of the Uniform Electronic Transactions Act, the Electronic Signatures in Global and National Commerce Act, and other applicable law. Each entry, submission, acknowledgement, and other action by Supplier through this system will be deemed electronically signed by Supplier and the electronic sound, symbol, or process (automated or otherwise) by which Supplier conducts such activity on or through this system will be deemed and treated as being Supplier's electronic signature. Under both state and federal law, an electronic signature is just as binding as a manual signature in ink on paper.

The individual or individuals initially setting up Supplier's account and/or participation on this system represents and warrants that he or she has all authority necessary to bind Supplier to the terms and conditions of this system and to any transactions entered into or administered by or through this system. Supplier will be bound by any and all acts or omissions undertaken through a Supplier user account on this system and waives any claim or defense that the individual using this system through a supplier account is, or was, not authorized to undertake the act or omission on behalf of Supplier. Guardian may rely upon any act or omission through a Supplier account on this system as the authorized act of Supplier.

3.- Supplier grants Guardian the permission to validate the accuracy of the information provided herein, which may include requesting validation from third parties, such as consumer reporting agencies via a consumer report. Supplier affirms (i) the information provided herein is complete and accurate, (ii) Supplier understands any information provided herein or Supplier otherwise discloses to Guardian may be disclosed to such third parties to validate such information.

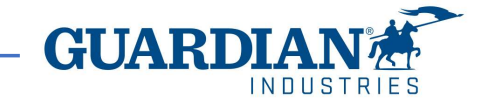

#### **Contract Clauses:**

Clause #2 is intended to bind the supplier to performance even when an electronic signature is provided.

Clause #3 allows the SE team to use external tools for a quicker supplier banking validation (not available worldwide yet).

6/3/2025

23

Types of information the supplier shall provide when filling in the Form:

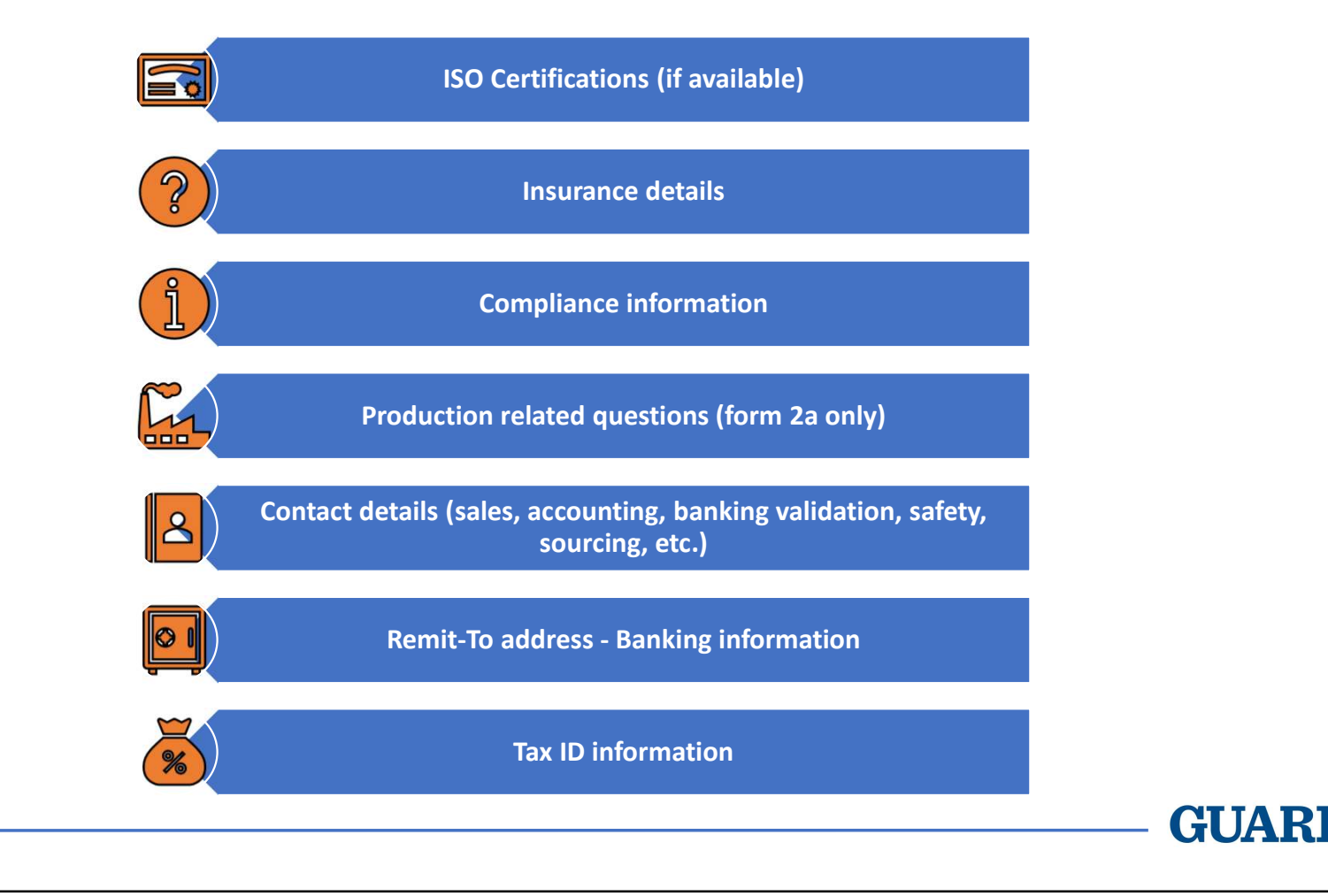

INDUSTRIE

A production-related supplier will get the below section displayed:

Acknowledgements to Guardian Standards

Guardian Industries requires that all the Production suppliers review and acknowledge our Supplier Quality Manual. Please see our SQM on our website and agree to continue: https://www.guardian.com/en/supplier\_portal\_1

\* I have read and SQM

The supplier shall acknowledge the Guardian Quality Manual.

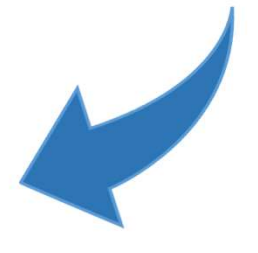

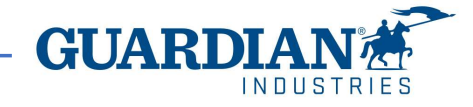

The supplier indicates the currency, the preferred payment method and the effective date.

The selected banking region defines the type of bank statement or document that shall be attached for bank validation purposes.

#### Banking Information

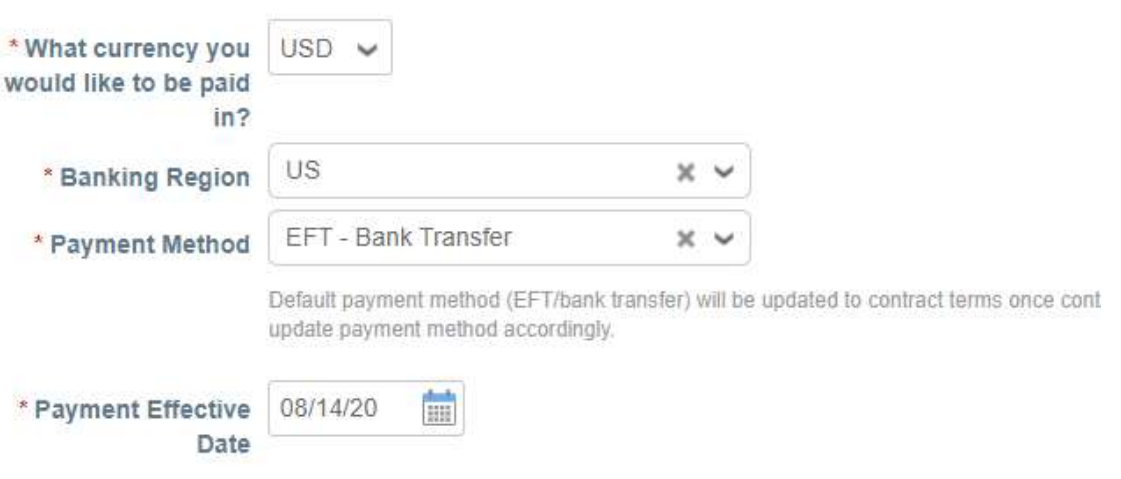

Bank Validation Documents to attach:

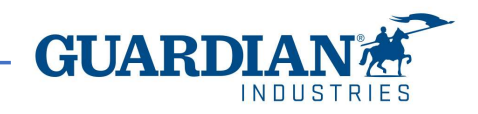

The supplier clicks the Add Remit-To button and adds the address for payment. It can match with the physical address.

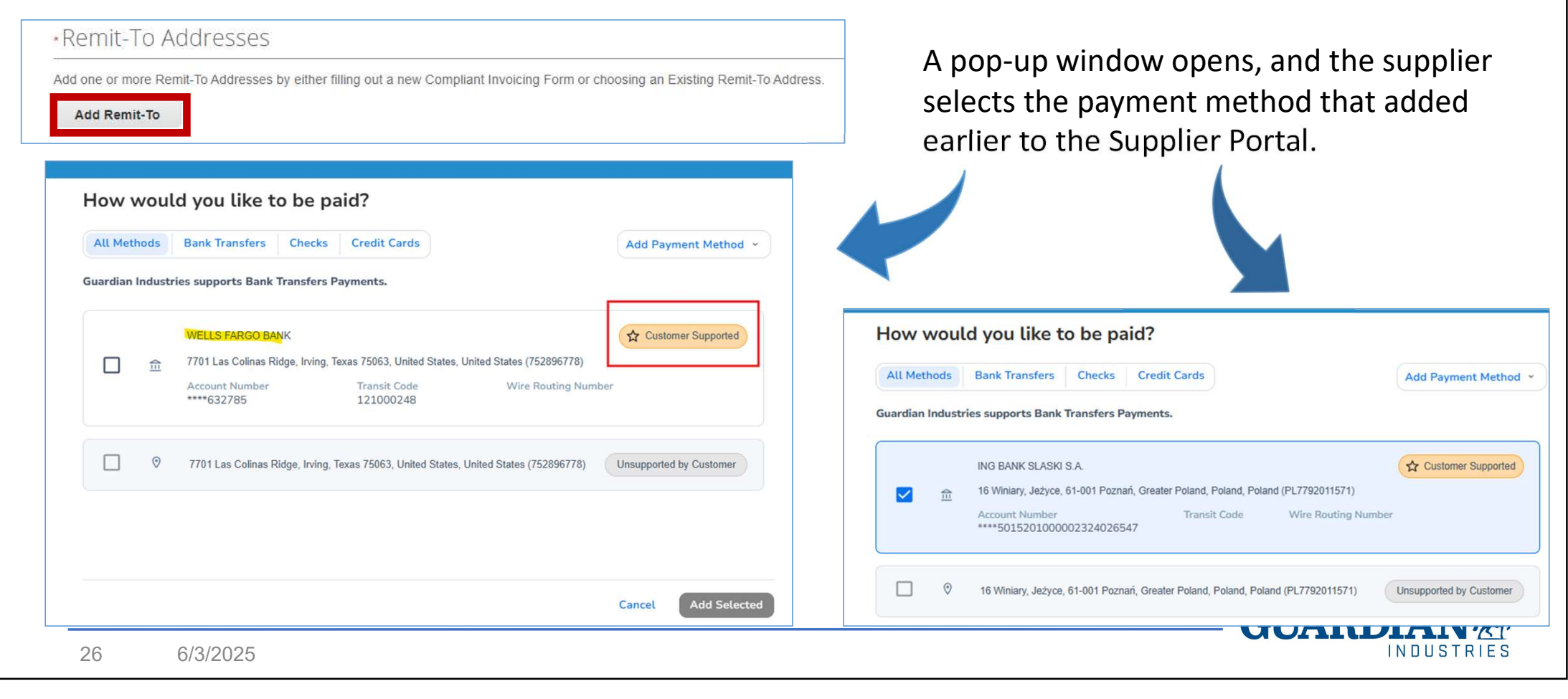

Form fields are auto-filled with the data proceeding from the Supplier Portal. Others (ABA, CLABE, SORT etc.), depend on country specific requirements and are added here.

Supplier collaboration is necessary to provide Guardian with a complete, coherent and accurate bank details.

| and one or more Remit- to Addresses by either filling out a new | Sompliant invoicing For |            |  |
|-----------------------------------------------------------------|-------------------------|------------|--|
| Add Remit-To                                                    |                         |            |  |
| Remit-To Address                                                |                         |            |  |
|                                                                 |                         |            |  |
| * Active                                                        |                         |            |  |
| Active                                                          | ~                       |            |  |
| 5                                                               |                         |            |  |
| * Account Currency                                              |                         |            |  |
| PLN                                                             | 2                       |            |  |
| *Name on Bank Account                                           |                         |            |  |
| MT PRODUCTIVITY MANAGEMENT Sp. z. o. o.                         |                         |            |  |
|                                                                 |                         |            |  |
| Bank Routing Number                                             |                         |            |  |
|                                                                 | 0                       |            |  |
| Indicate for ACH (US)                                           |                         |            |  |
| SWIET Code (BIC)                                                |                         |            |  |
| ****** PW                                                       | 0                       |            |  |
|                                                                 |                         |            |  |
| t Rank Account Number                                           |                         |            |  |
| - Dank Account Number                                           |                         |            |  |
| **************************************                          | 0                       |            |  |
| 547                                                             | must be 4               | -24 digits |  |
| IBAN Number                                                     | must be 4               | -24 digits |  |
| IBAN Number           ************************************      | must be 4               | -24 digits |  |

For suppliers which have additional tax IDs, some fields are displayed in the form to make the supplier provide this information.

#### Tax ID Detail Information

| Tax ID Type2 | Brazil - State Tax ID                                      |
|--------------|------------------------------------------------------------|
|              | Please, select "TaxID1 (Tax 120)" as your State Tax ID     |
| Tax ID2      | 83.077.395                                                 |
|              | State Tax ID Number                                        |
| Tax ID Type3 | Brazil - Municipal Tax ID                                  |
|              | Please, select "TaxID2 (Tax 121)" as your Municipal Tax ID |
| Tax ID3      | 252223590                                                  |
|              | Municipal Tax ID Number                                    |
| Tax ID Type4 |                                                            |
|              | Please, specify the Tax Type                               |
| Tax ID4      |                                                            |
|              | Please, specify the Tax Number                             |
| Tax ID Type5 |                                                            |
|              | Please, specify the Tax Type                               |
| Tax ID5      |                                                            |
|              | Please, specify the Tax Number                             |

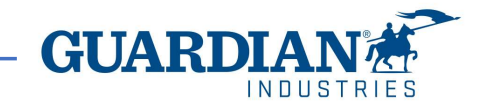

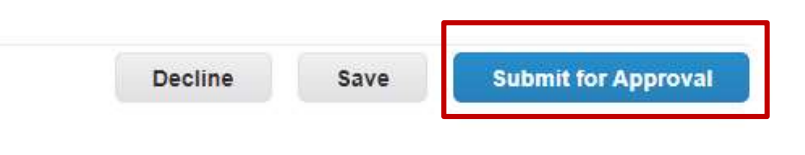

(

After clicking the Submit for Approval button, the form is saved and is sent to the SE Team for the data validation and approval.

GUAR

| ian Industries                                                                  | Select Customer | Guardian Industries - MT GREAT WORK |
|---------------------------------------------------------------------------------|-----------------|-------------------------------------|
|                                                                                 |                 |                                     |
| Your information has been submitted                                             |                 | ×                                   |
| View All Responses                                                              |                 |                                     |
| 2c_GLASS_Full Onboarding (Supplier)_English                                     |                 |                                     |
| This form is used for supplier to add information needed for supplier creation. |                 |                                     |
| Pending Appro                                                                   | oval            | 0                                   |
| Supplier Information                                                            |                 |                                     |
|                                                                                 |                 |                                     |

If the green-highlighted message is not visible, it means the form is not submitted, due to a mistake or lack of required information. It remains stored as draft, but it's not sent. If it is so, Coupa advises with a bold-red message at the top of the form.

The Supplier receives the Coupa Confirmation that its profile was approved.

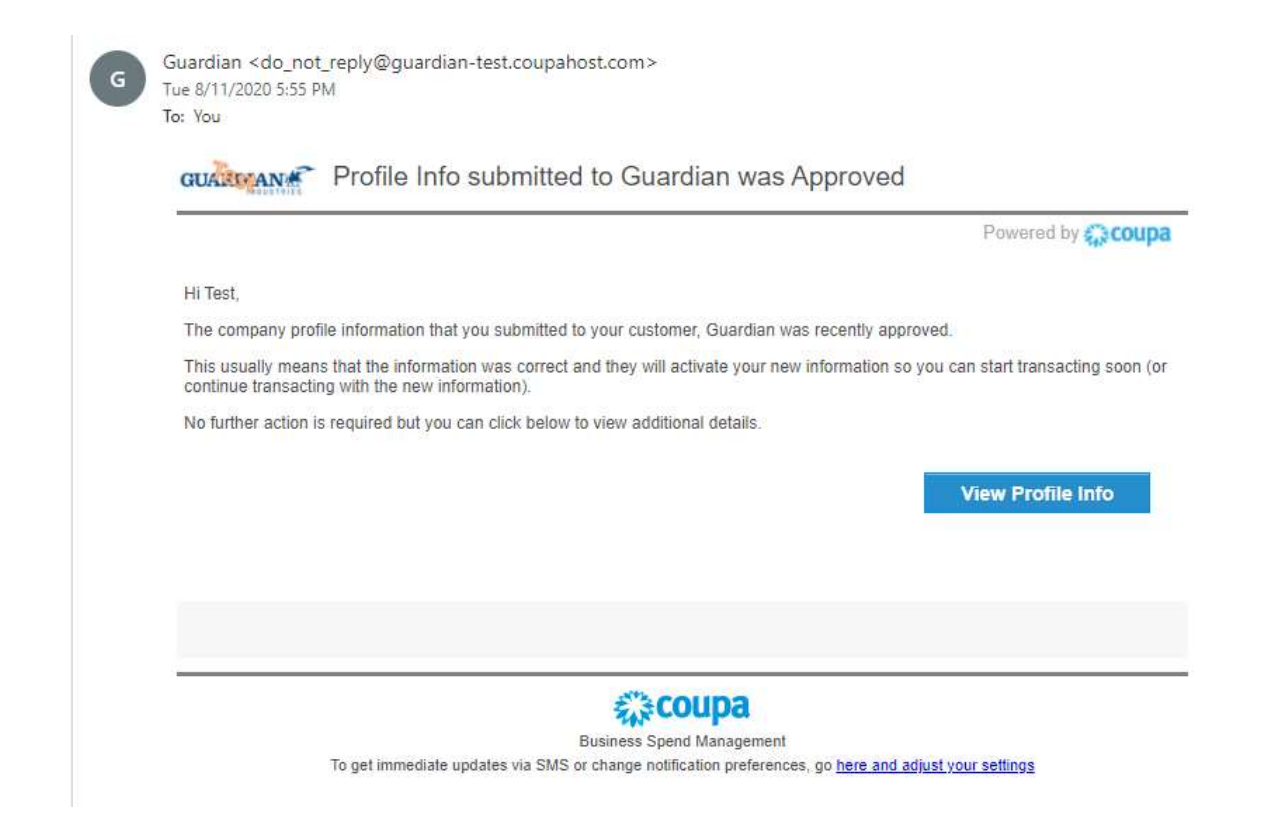

It's important to know that the profile approval doesn't mean that supplier is ready to go. Other internal steps are needed before the supplier can begin to transact with Guardian.

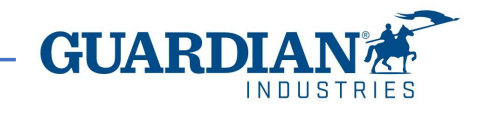

The website which the supplier logs on is different from the one to which Guardian has access.

Due to this, Guardian has no access to the pages which the supplier is working on.

Coupa offers a Help Center, accessible at top-right of the screen (Online Help).

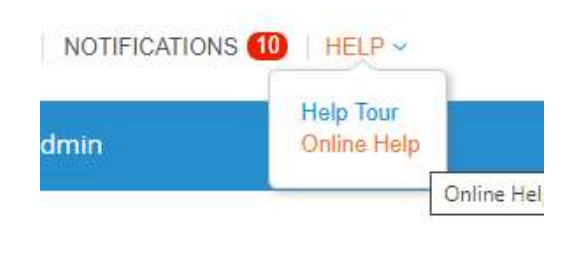

| coupa supplier portal                                                             | SMOKE V NOTIFICATIONS 10 HELP V                                                                                                    |
|-----------------------------------------------------------------------------------|----------------------------------------------------------------------------------------------------|
| Iome Profile Orders Service/Time Sheets ASN Invoices Catalogs Business Per        | rformance Add-ons Admin                                                                                                    |
|                                                                                   |                                                                                                    |
| on needed: Complete your profile to get paid faster and get discovered Learn More | Announcements View All (0)                                                                                                    |
| file Progress Last Updated                                                        |                                                                                                    |
| 16% Complete C 4 days ago                                                         | One-Click Savings View All                                                                                                    |
| file Summary                                                                      | Start saving today!<br>Explore deals for your company, exclusive to the<br>Coupe Community.                                                                   |
|                                                                                   | Merge Accounts                                                                                                    |
| 3 1 1<br>Legal Entities Registered User Connected Customer<br>View View           | If your company has more than one CSP account, we<br>try to list it below. Consider merging them to reduce<br>confusion for existing and potential customers. |
| anking Info 🚫 Diversity Info 🚫 Accelerate 🚫 Bribery Policy                        | Not seeing the account you want to merge with? Click here.                                                                                                    |
|                                                                                   | Latest Customers                                                                                                    |
| Website                                                                           | Guardian                                                                                                    |
| About 🋉                                                                           |                                                                                                    |
| Established %                                                                     |                                                                                                    |
| Currencies \$                                                                     |                                                                                                    |
| Public Profile 🌐 Profile                                                          |                                                                                                    |
|                                                                                   |                                                                                                    |
|                                                                                   |                                                                                                    |
|                                                                                   |                                                                                                    |

An email address for non-urgent support is also available for suppliers: <a href="mailto:supplier@coupa.com">supplier@coupa.com</a>

€"àcoupa

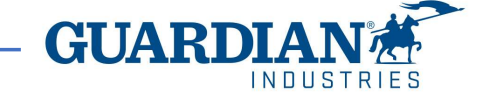

| Coupa supplier portal     Home Profile Orders Service/Time Sheets ASN Invoices Catalogs Business Perform                                                                                                    |                                                                                                    | a Coupa expert is pos                                                                            |
|----------------------------------------------------------------------------------------------------|----------------------------------------------------------------------------------------------------|--------------------------------------------------------------------------------------------------|
| Nome     Profile     Orders     Service/Time sheets     Ast     Invoices     Latalogs     Business Perform       Action needed: Complete your profile to get paid faster and get discovered     Leam More       Profile Progress     16% Complete     4 days ago     Improve Your Profile       Profile Summary     Improve Your Profile     Improve Your Profile | Announcements vew At (0) One-Click Savings Vew At Couper Click Saving to day! Explore days to the Coupe Company, exclusive to the Coupe Community. Margine Accounts                                                                            | through the button the<br>supplier can find at be<br>right of the screen ("(                     |
| 3<br>Legal Entities<br>View<br>© Banking Info<br>© Diversity Info<br>© Accelerate<br>© Bribbary Policy<br>Mebsite ⊕<br>Industry ≫<br>Listabilished ©<br>Top Commodities ©<br>Currencies §<br>Public Profile ⊕ Profile                                                                                                    | If your company has more than one CSP account, we try to list the below. Consider merging them to reduce contrision for existing and potential customers. Not seeing the account you want to merge with? Click here. Latest Customers Guardian |                                                                                                  |
| ±                                                                                                    | Chat with Cargo Sagger                                                                                                    | By clicking the "Chat"<br>button a window pops<br>to request the supplier<br>contact for a call. |
|                                                                                                    |                                                                                                    |                                                                                                  |

Moreover, an online chat with a Coupa expert is possible through the button the supplier can find at bottomright of the screen ("Chat with Coupa Support").

| By clicking the "Chat" |    |
|------------------------|----|
| button a window pops   | up |

Chat with Coupa Support This support service is for technical issues with the Coupa Supplier Portal only. For guestions relating to transactions, please contact your customer directly. This chat session will be saved as part of the supplier support request ticket. Continuing with this session will constitute your consent for this action. \*First Name \*Last Name This field is required. This field is required. \*Email This field is required. Phone Start Chat **GUAR** 

32 6/3/2025

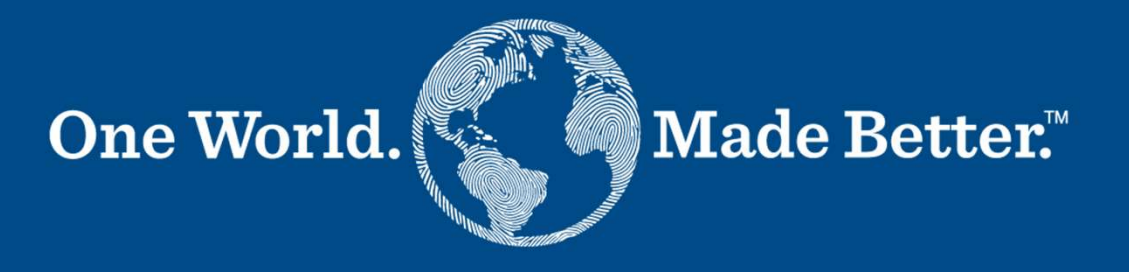

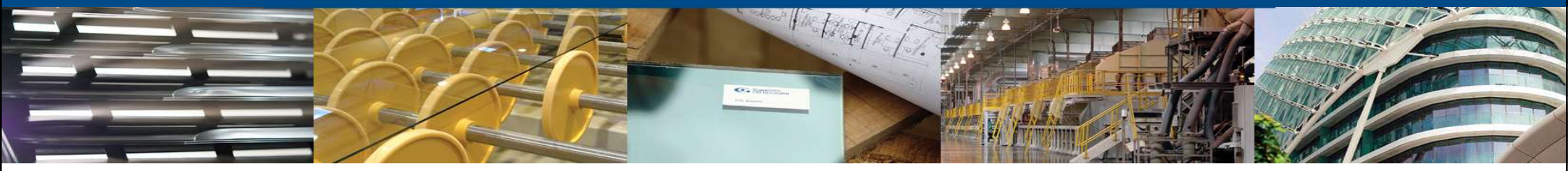

Forms 4a, 4b - Bank Data Update Supplier

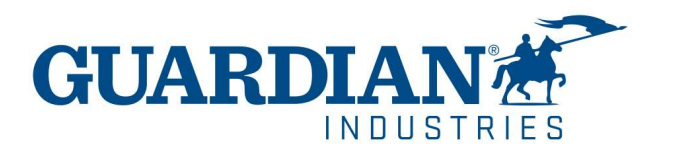

Form 4 shall be sent to the supplier by Guardian. However, requestors can opt for an internal form, #4, which automatically triggers the request the supplier receives.

1. Click the Forms dropdown and select the name of the form.

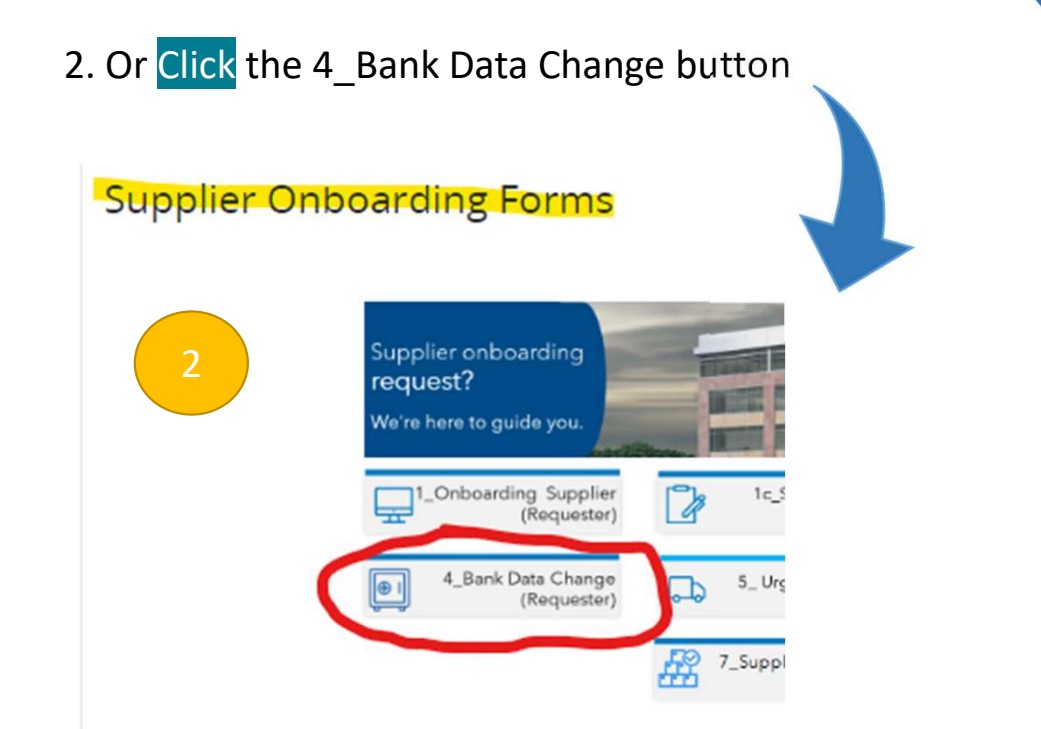

#### Setup

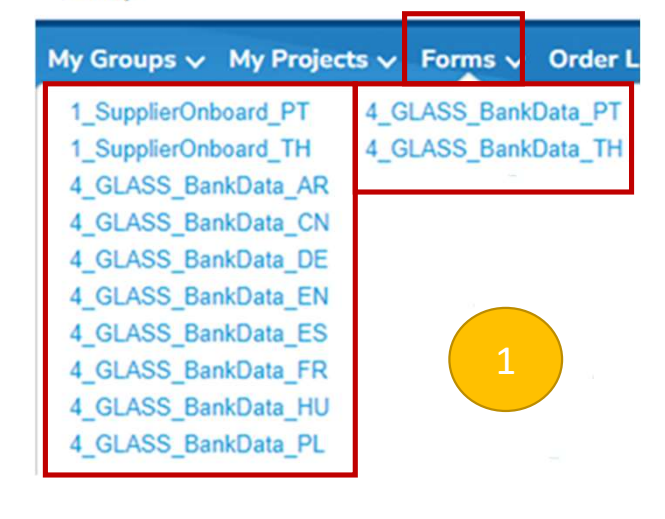

The internal form #4 is nothing but the supplier's name selection and is auto-approved. Its aim is to trigger the form 4a's delivery to the supplier.

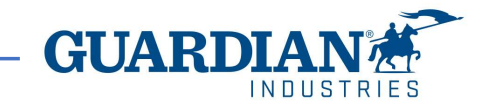

3. After selecting the appropriate language, the form pops up.

| 4_GLASS_Bank Data Change Form (Request updates for supplier's inf | uester)_English |
|-------------------------------------------------------------------|-----------------|
| Please select the subject of this request Supplier                |                 |
| Select                                                            | 3               |

4. User selects the supplier and sends the request. After this step, the external form is delivered the supplier.

The requestor must review if the displayed primary contact is correct. If not, the supplier will not receive the form.

#### 4\_GLASS\_Bank Data Change Form (Requester)\_English Supplier Name Muebles Pepe Jesús, S.L. **Common Name** PEPE JESUS **Primary Contact** Purposes First Name Last Name Email address If the primary contact's email is blank or incorrect, then DO NOT SEND THIS FORM: without a valid email address, the supplier will not receive it. In this case, FIRST, submit a FORM 3 to update the contact email. Once the update is setup, then vou can send a FORM 4. Submit INDUSTRIES

|                                                                                                    | * Tax ID Number                                  |
|----------------------------------------------------------------------------------------------------|--------------------------------------------------|
| Powered                                                                                                    | y Contact Information                            |
| Hello Supplier,                                                                                                    | Contact Information                              |
| Guardian Industries wants you to respond by updating your company profile on Coupa. This information is required so transact with you electronically. | they can<br>Primary Contact                      |
| Use the "Update Profile" button to respond or decline.                                                                                                | First Name Catriona                              |
| Guardian Industries 5                                                                                                    | Last Name Gray                                   |
|                                                                                                    | Email address demosupplierdemo2+SIM14            |
| Update Pr                                                                                                    | file Work Phone US/Canada 🗸                      |
|                                                                                                    | 650-555-1212                                     |
|                                                                                                    | Fax US/Canada  650-555-1212                      |
|                                                                                                    |                                                  |
| applier receives an email invitation to update                                                                                                    | its                                              |
| formation.                                                                                                    |                                                  |
|                                                                                                    | Comments                                         |
| clicking Undate Profile button, it is redirect                                                                                                    | ed to the                                        |
| r data Farma                                                                                                    |                                                  |
|                                                                                                    | Decline Save Submit for Appro                    |
|                                                                                                    |                                                  |
|                                                                                                    |                                                  |
| 7. After filling out the form and clicking Su                                                                                                    | bmit button, Form is sent for approval to the SE |

#### **Bank Data Update - Supplier** Supplier's Banking Validation Contact -Name Provide contact for someone other than person filling out this form. A contact person at supplier's is needed for banking validation Supplier's Banking Validation Contact purposes. Email Provide contact for someone other than person filling out this form. Supplier's Banking Currency type must be selected. Validation Contact -Phone Provide contact for someone other than person filling out this form. If the currency type is going to change vs. the existing one (e.g., old account is in PLN and Has the currency of new account is in EUR), then the supplier \* What currency you EUR your new bank account would like to be paid should specify it. changed? in? GUAF

The selected banking region defines the type of bank statement or document that shall be attached for bank validation purposes.

|                                          |                            | 11 (01 |
|------------------------------------------|----------------------------|--------|
| * Banking Region                         | Select                     | ~      |
| * For Bank account<br>hange, attach bank | Choose File No file chosen |        |

Ranking Information (Only

The supplier creates a Remit-To Address for payment.

The bank account update process is the same as for supplier <u>Full Onboarding process</u> (Payment Method creation):

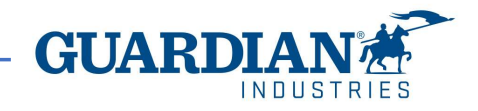

Enter Coupa Supplier Portal (CSP) and click Add Payment Method. Below, two examples:

| coupa supplier po      | ortal                |                    |               |              | SKARLETT ~            | NOTIFICATIONS | 2 HELP ~ |                     |                   |              |                       |                       |                 |         |
|------------------------|----------------------|--------------------|---------------|--------------|-----------------------|---------------|----------|---------------------|-------------------|--------------|-----------------------|-----------------------|-----------------|---------|
| A Invoices Ord         | ers Business Profile | Payments Servi     | ce Sheets ASM | N Sourcing   | Forecasts Catalogs    | Setup Mor     | re       |                     |                   |              |                       |                       |                 |         |
| Admin Connection F     | Requests             |                    |               |              |                       |               |          |                     |                   |              |                       |                       |                 |         |
| Admin Remit-To         |                      |                    |               |              |                       |               |          |                     |                   |              |                       |                       |                 |         |
| lisers                 | Add Payment Method   |                    |               |              | View All              | Search        | ,0       |                     |                   |              |                       |                       |                 |         |
| Worker Portal Access   | Payment Method Name  | Remit-To Address   | Payment Type  | Legal Entity | Customer Sharing Stat | atus          | Actions  | Add Payment Method  |                   |              |                       | View All              | <b>V</b> Search |         |
| Merge Requests         | None                 | 16 Winiary, Jeżyce | Check         | MT           | None                  |               | 1        |                     |                   |              | and the second second |                       |                 |         |
| Merge Suggestions      |                      | Poznań<br>30       |               | PRODUCTIVITY |                       |               |          | Payment Method Name | Remit-To Address  | Payment Type | Legal Entity          | Customer Sharing Stat | tus A           | Actions |
| Requests to Join       |                      | 61-001<br>Poland   |               | Sp. z. o. o. |                       |               |          | None                | 7701 Las Colinas  | Check        | MT GREAT              | None                  |                 | 0       |
| Fiscal Representatives |                      | Preferred          |               |              |                       |               |          |                     | Ridge             |              | WORKS                 |                       |                 |         |
| Payment Methods        |                      | Language: Polish   |               |              |                       |               |          |                     | TX                |              |                       |                       |                 |         |
|                        |                      |                    |               |              |                       |               |          |                     | 75063             |              |                       |                       |                 |         |
|                        |                      |                    |               |              |                       |               |          |                     | United States     |              |                       |                       |                 |         |
|                        |                      |                    |               |              |                       |               |          |                     | Preferred         |              |                       |                       |                 |         |
|                        |                      |                    |               |              |                       |               |          |                     | Language: English |              |                       |                       |                 |         |

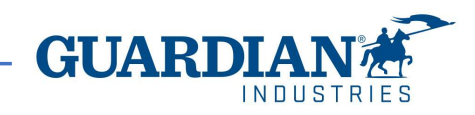

| <b>Bank Data Upd</b> | late - Supplier |
|----------------------|-----------------|
|----------------------|-----------------|

|                 | -                                                                   |      |
|-----------------|---------------------------------------------------------------------|------|
| Legal           | Entity MT GREAT WORKS                                               | ~    |
| Invoice From Ad | Idress 7701 Las Colinas Ridge<br>Irving, TX, 75063<br>United States |      |
| lack            | 9                                                                   | Next |
| (110)<br>(110)  |                                                                     | 1    |
|                 |                                                                     |      |
|                 |                                                                     |      |
|                 |                                                                     |      |
|                 |                                                                     |      |
|                 |                                                                     |      |

| * Payment Type Bank Accou  | int 🗸                                                                                                    |   |
|----------------------------|----------------------------------------------------------------------------------------------------|---|
| What are your Bank Acco    | unt Details? 🕧                                                                                                    |   |
| Bank Account               | United States ~                                                                                                    |   |
| State:                     | Select an Option                                                                                                    | • |
| Bank Account Currency:     | USD                                                                                                    |   |
| Beneficiary Name:          | MT GREAT WORKS                                                                                                    |   |
| Bank Name:                 |                                                                                                    |   |
| Account Number:            |                                                                                                    | 0 |
| Confirm Account<br>Number: |                                                                                                    |   |
| ACH Routing Number:        |                                                                                                    | 0 |
| Wire Routing Number:       |                                                                                                    | 0 |
| SWIFT/BIC Code:            |                                                                                                    | 0 |
|                            | My bank does not have a BIC code                                                                                                    |   |
| Branch Code:               | and the second second se |   |
| Bank Account Type:         | Change Files No file change                                                                                                    |   |
| Email Address              | test supplier4@hotmail.com                                                                                                    | 0 |
|                            |                                                                                                    |   |

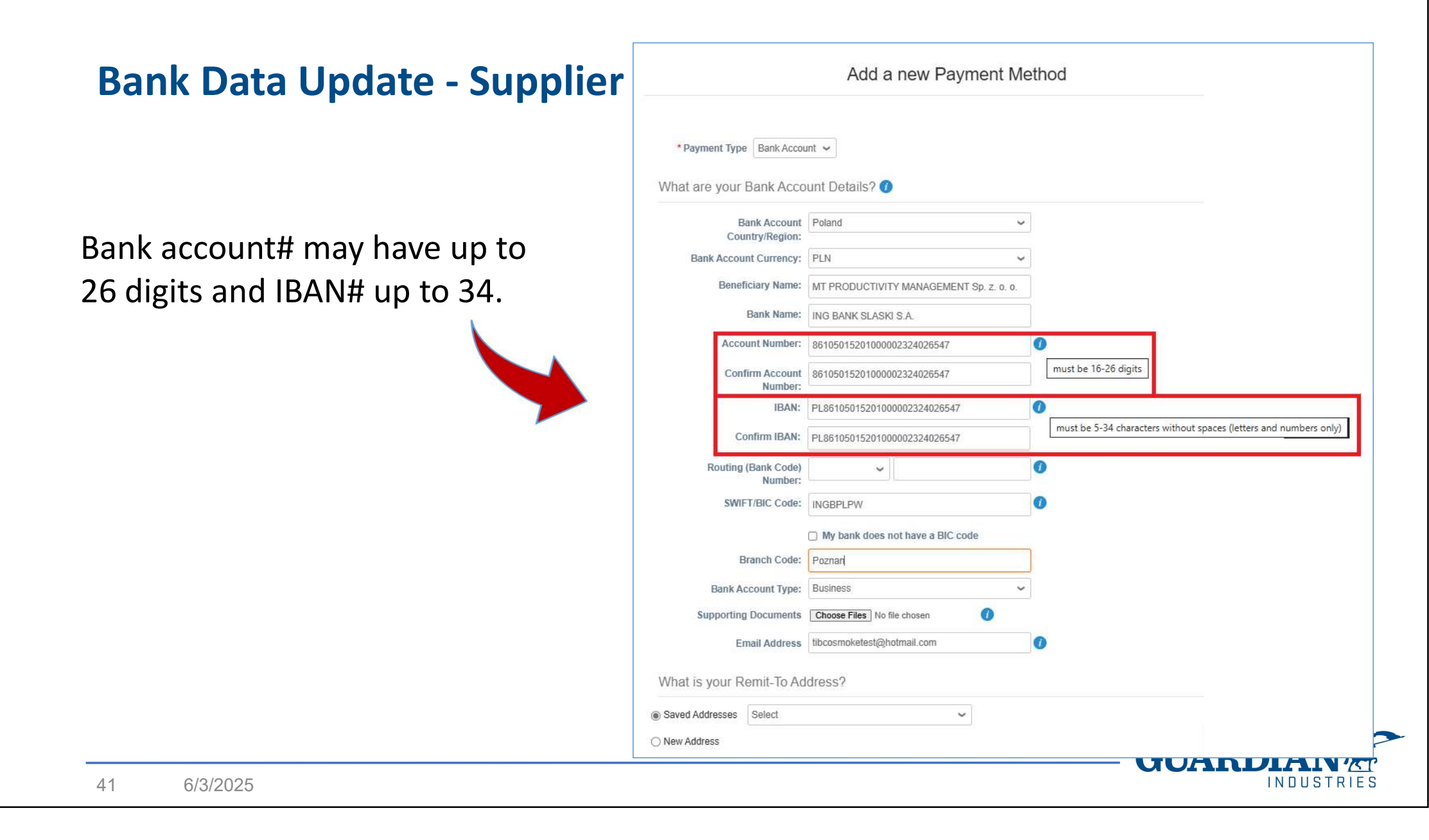

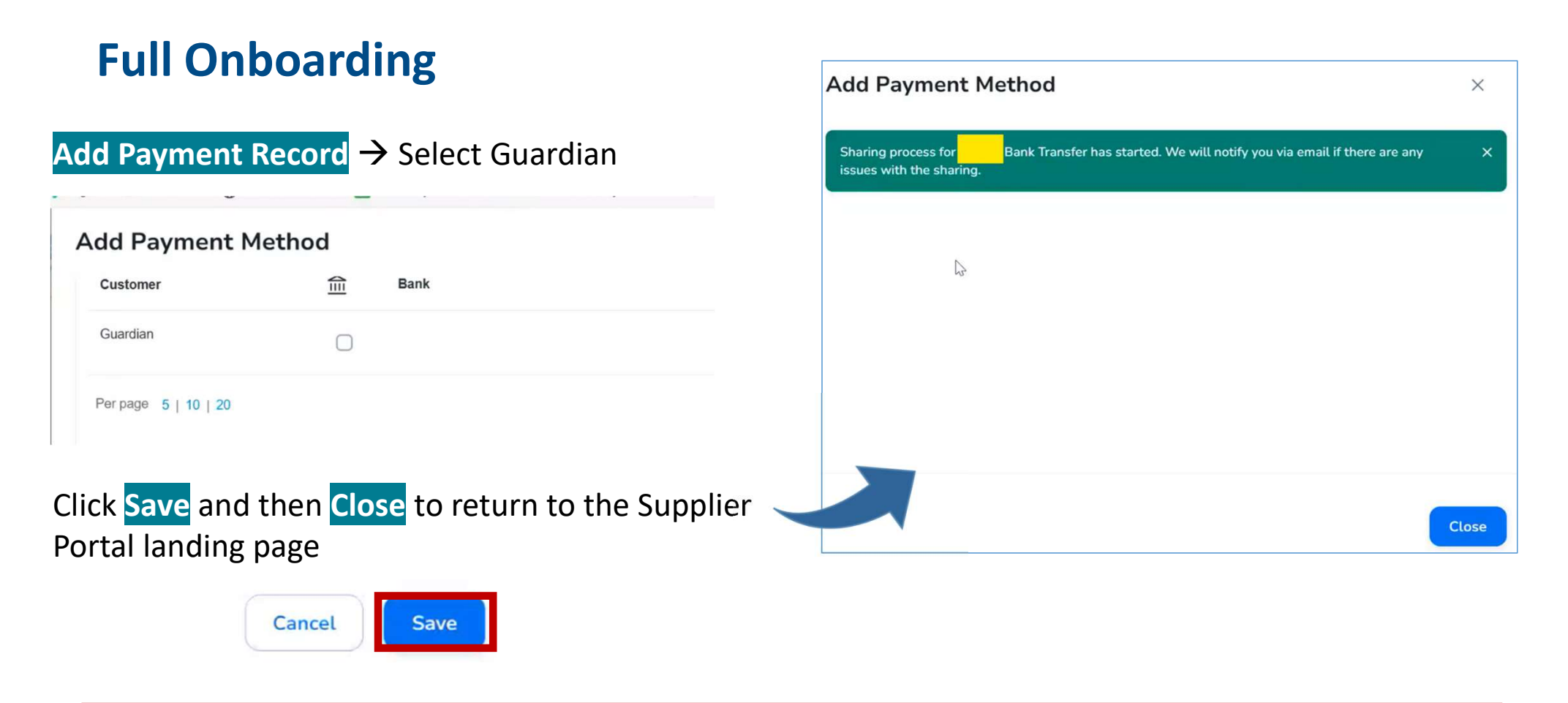

CSP may offer suppliers the profile verification, with the payment of a subscription fee. This is totally optional. CSP access and usage for Guardian purposes is completely free of charges.

**GUAR** 

Business Profile > Information Requests the supplier is prompted back to the Guardian's form.

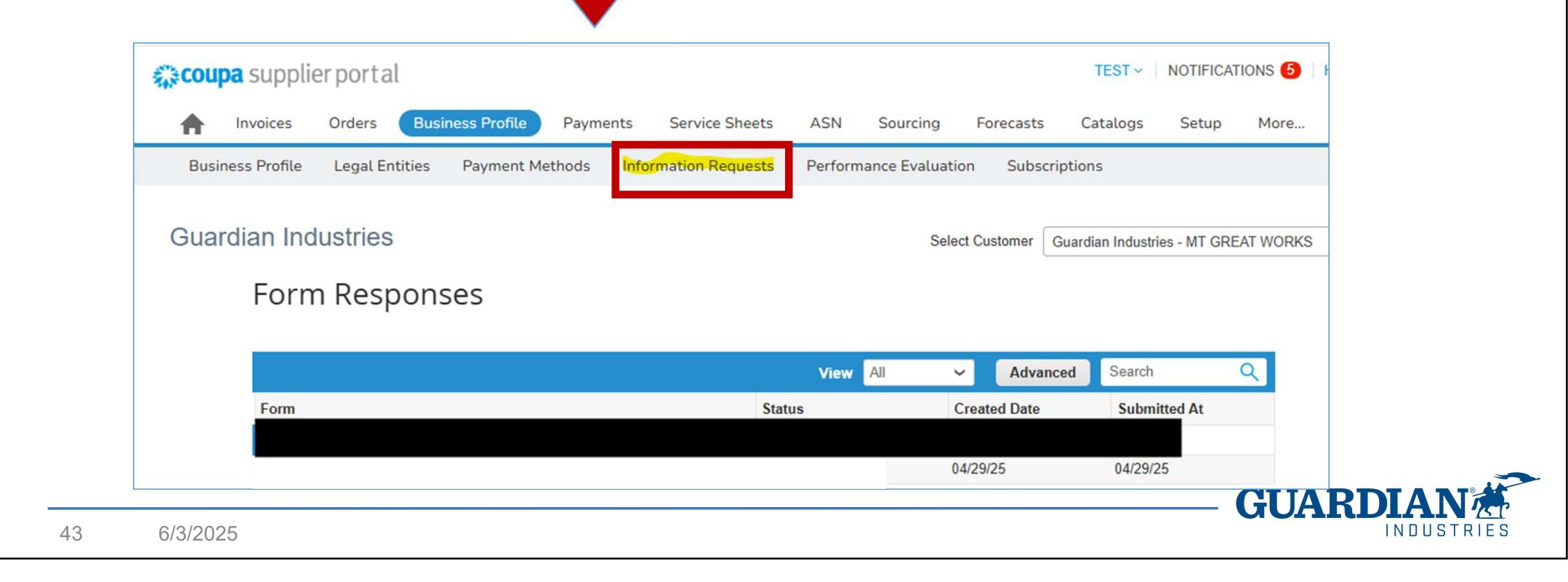

The supplier clicks now the Add Remit-To button in the form and adds the new payment address.

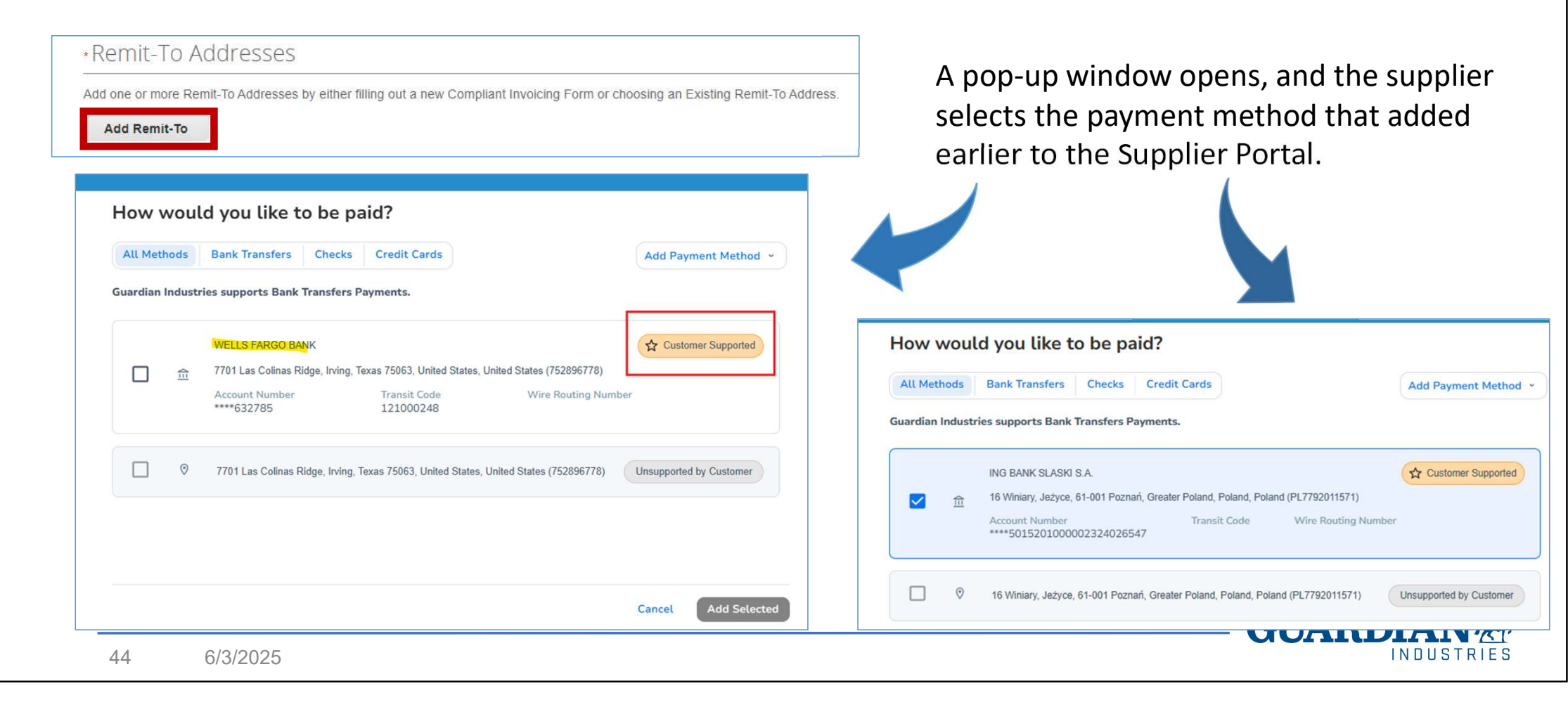

Form fields are auto-filled with the data proceeding from the Supplier Portal. Others (ABA, CLABE, SORT etc.), depend on country specific requirements and are added here.

# Supplier collaboration is necessary to provide Guardian with a complete, coherent and accurate bank details.

This group of fields must be placed in Active status.

Inactive N

Active

**Bank Name** 

6/3/2025

45

Below this section, the supplier finds its current bank account details, under the Current Remit To Address. The old account needs to be switched to Inactive status.

| * Active                                                    |              |  |
|-------------------------------------------------------------|--------------|--|
| Active                                                      |              |  |
| Active                                                      | ~            |  |
| * Account Currency                                          |              |  |
| PLN                                                         | Ŷ            |  |
| *Name on Bank Account                                       |              |  |
| MT PRODUCTIVITY MANAGEMENT                                  | Sp. z. o. o. |  |
| Bank Routing Number                                         |              |  |
|                                                             | 0            |  |
| Indicate for ACH (US)                                       |              |  |
|                                                             |              |  |
| SWIFT Code (BIC)                                            |              |  |
| SWIFT Code (BIC)                                            | 0            |  |
| SWIFT Code (BIC) #****LPW * Bank Account Number             | 0            |  |
| SWIFT Code (BIC)  *****LPW  * Bank Account Number  *****547 |              |  |

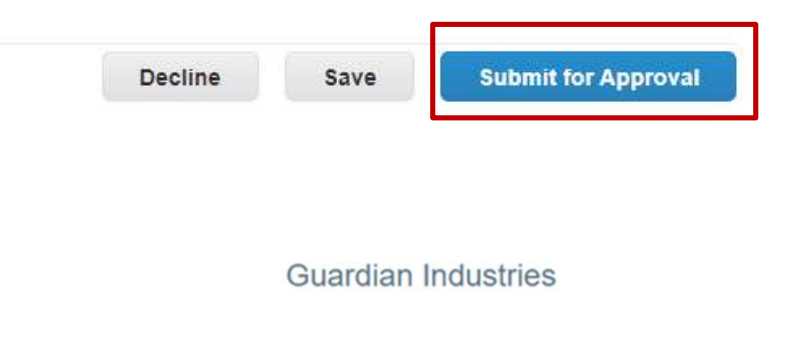

After clicking the Submit for Approval button, the form is saved and is sent to the SE Team for the data validation and approval.

| an industries                       | Select Customer | Guardian Industries - MT GREAT WORKS |
|-------------------------------------|-----------------|--------------------------------------|
|                                     |                 |                                      |
|                                     |                 |                                      |
| Your information has been submitted |                 | ~                                    |

If the green-highlighted message is not visible, it means the form is not submitted, due to a mistake or lack of required information. It remains stored as draft, but it's not sent. If it is so, Coupa advises with a bold-red message at the top of the form.

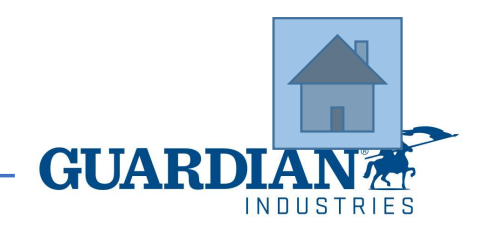

**Coupa SIM - Useful Links** 

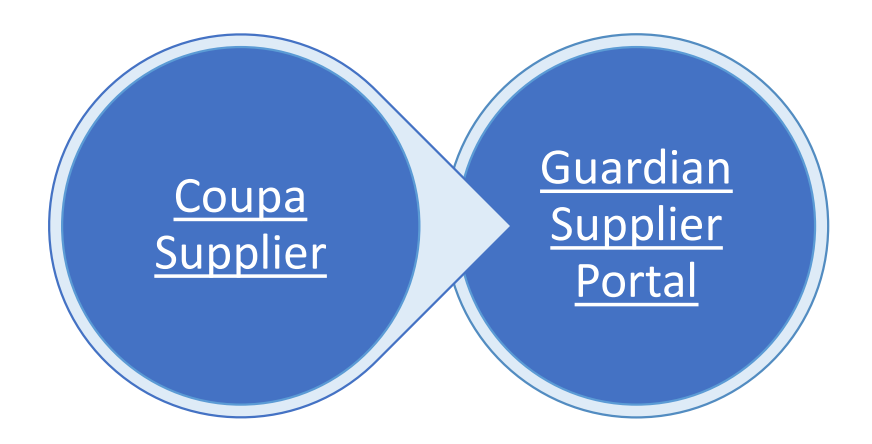

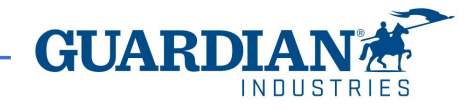